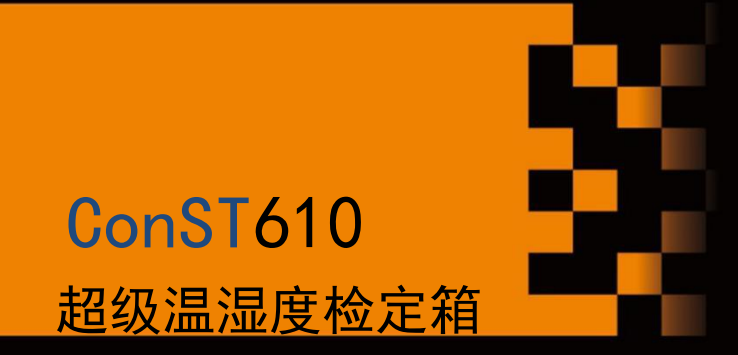

让检测更轻松

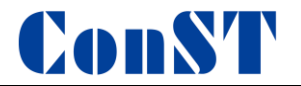

声明

非常感谢您购买本公司超级温湿度检定箱系列产品,在使用之前请认真阅读本说明书,并按照其指示内容正确使用。

本说明书适用于本公司设计生产的 ConST610 系列超级温湿度检定箱,为方便用户正确使用本产品而编写。本 说明书使用中文编写,如果对不同语言版本的说明书有不同理解,请以中文版为准。如果本说明书有修改,对于 已经发出的说明书, 恕本公司不另行通知,请到公司网站下载最新版本说明书。

本说明书所描述功能为整个产品系列的全部功能,各型号具体功能根据配置标准有所相同。

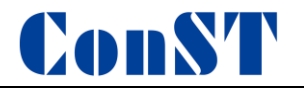

| 一、产品介绍                | 9 |
|-----------------------|---|
| 1.1 产品简介              | 9 |
| 1.2 产品特点              |   |
| 1.3 使用环境              |   |
| 1.4 技术规格              |   |
| 1.5 配套设备              |   |
| 二、设备运输及拆箱             |   |
| 2.1 ConST610 包装箱尺寸及重量 |   |
| 2.2 干气发生装置包装箱尺寸及重量    |   |
| 2.3 设备拆箱及运输           |   |
| 三、设备安装                |   |
| 3.1 干气发生装置            |   |
| 3.2 膜式干燥机             |   |
| 3.3 温湿度检定箱            |   |
| 凹、功能操作                |   |
| 4.1 主界面               |   |

目录

\_,

三、

四、

| <b>4.2</b> 目标温度值 | <b>ī</b> 输入 | <br> | <br>27 |
|------------------|-------------|------|--------|

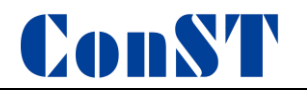

| 4  | .3 目标湿度值输入         | . 28 |
|----|--------------------|------|
| 4  | .4 启动/暂停控温、控湿      | . 29 |
| 4  | .5 控温、控湿稳定         | . 29 |
| 4  | .6 阶跃              | . 30 |
| 4  | .6.1 添加阶跃点         | . 30 |
| 4  | .6.2 删除阶跃点         | . 31 |
| 4  | .6.3 阶跃点历史方案       | . 32 |
| 4  | .6.4 运行阶跃          | . 33 |
| 4  | .7 手机 APP 远程控制     | . 34 |
| 4  | .7.1 打开 ACloud 云服务 | . 34 |
| 4  | .7.2 手机端操作         | . 35 |
| 4  | .8 实时温湿度曲线         | . 38 |
| 4  | .9 智能诊断中心          | . 40 |
| 五、 | 系统设置               | . 41 |
| 5  | .1 控制设置            | . 42 |
| 5  | .1.1 温度控制参数        | . 42 |
| 5  | .1.2 湿度控制参数        | . 43 |
| 5  | .2 通讯设置            | . 46 |

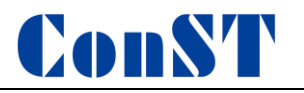

| 5.2.1 以太网         |  |
|-------------------|--|
| 5.2.2 无线通讯        |  |
| 5.3 ACloud 云服务    |  |
| 5.3.1 启用          |  |
| 5.3.2Additel Link |  |
| 5.4 系统服务          |  |
| 5.4.1 系统校准        |  |
| 5.4.2 维修与保养       |  |
| 5.4.3 系统升级        |  |
| 5.5 个性化           |  |
| 5.5.1 日期时间        |  |
| 5.5.2 语言          |  |
| 5.5.3 声音          |  |
| 5.5.4 预约管理        |  |
| 5.6 产品信息          |  |
| 六、除湿化霜            |  |
| 七、历史数据            |  |
| 7.1 历史曲线          |  |

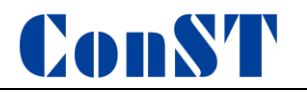

| 7.2 数据导出      | 68 |
|---------------|----|
| 八、维护保养        | 69 |
| 8.1 空压机的维护保养  | 69 |
| 8.2 干燥机的维护保养  | 69 |
| 8.3 温湿度箱的维护保养 | 70 |
| 九、使用注意事项      | 71 |

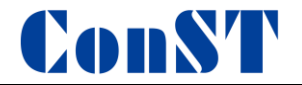

## 安全须知

警告表示对使用者安全构成威胁的情况;

注意表示对设备可能造成损坏或影响校验结果的情况。

#### 警告:

为了防止使用者受伤,请仔细阅读此说明书的提示内容,依照安放、运行、维护保修、注意事项、操作、使用方法等指示正确使用。

为了防止可能发生的火灾、触电或人身伤害,请按以下操作:

#### 1. 常规:

- ◆ 务必经过培训的专业人员操作,以防止操作不当造成人员受伤或设备损坏;
- ◆ 使用前,请先阅读使用说明书,特别是"安全须知"部分;
- ◆ 使用前,请先检查设备外观有无损坏,进气管路连接是否正常;
- ◆ 使用时,请参照使用说明书中的步骤进行操作;

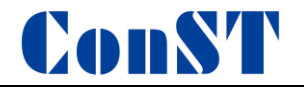

- ◆ 除了竖立方位,不要采用其它任何方位放置设备;
- ◆ 若设备损坏或工作失常,请勿使用,并联系康斯特;
- ◆ 切勿在爆炸性的气体、蒸汽或粉尘环境下使用本产品;

#### 2. 高温或低温:

- ◆ 在不明确箱内温度状态前,请不要打开箱门,以免造成高温灼伤或低温冻伤;
- ◆ 在进行高温、低温状态时,请使用钥匙将箱门锁紧,以避免误开门造成人员损伤;
- ◆ 在运行期间,请不要随意打开设备的箱体密封门,以免被高温气体灼伤或低温冻伤。

#### 3. 电气:

- ◆ 在使用前,请务必确认电源连接牢固并良好接地;
- ◆ 在使用前,请务必确认电源相序正确,否则设备无法启动。
- ◆ 在使用时,请不要打开箱体后部电气门,内部电气区带有高电压,以免造成触电。
- ◆ 设备使用过程中设备内部带有高电压,请勿在未获得许可的情况下拆机。

#### 4. 高压:

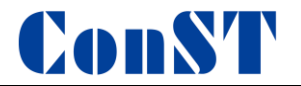

- ◆ 在使用前,请务必确认干气装置及箱体之间气管连接良好;
- ◆ 在使用时, 气管中有 0.55MPa~0.85MPa 的气压, 避免带压插拔气体管路, 以免造成人员损伤。
- ◆ 请先确认空压机显示压力为 "0.00" MPa, 再插拔气管。

#### 注意:

为了防止设备损坏,请务必按照使用说明书使用。

为了防止可能发生的火灾、触电或仪器损坏,请注意:

- ◆ 应避免在机械振动环境下使用;
- ◆ 使用前确认实验室供电电源以及温湿度、通风等环境条件满足设备运行要求;
- ◆ 禁止使用本公司提供的零部件以外的产品进行更换和改造,避免产生设备故障,人身伤害。对于以上原因引起的事故,本公司概不负责;
- ◆ 严禁在开机状态下直接拔掉电源线, 在运行状态下打开电气门或箱体密封门;
- ◆ 请勿进行说明书所述内容以外的操作使用。另外请进行正确的保养维护,以防患未然;
- ◆ 若设备出现异常,请立即停止使用,并联系康斯特。

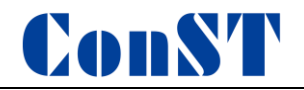

## 一、产品介绍

1.1 产品简介

ConST610 系列超级温湿度检定箱是新一代智能温湿 度环境试验设备,温湿度范围宽、速度快,具有极佳的温湿 度波动度和均匀性,可用于温湿度传感器、数字式温湿度计、 机械式温湿度计、冷链记录仪等温湿度仪表的检定、校准和 测试工作,也可用于高精度恒温恒湿试验。

ConST610 还是一款分流法湿度发生器,在(-20~40)℃dp 范围内,它的露点波动度≤±0.1℃,可以满足二级精密露点仪检定要求。

ConST610 为广大用户提供了多种专业解决方案,已经成为实验室温湿度校准、试验的理想选择。

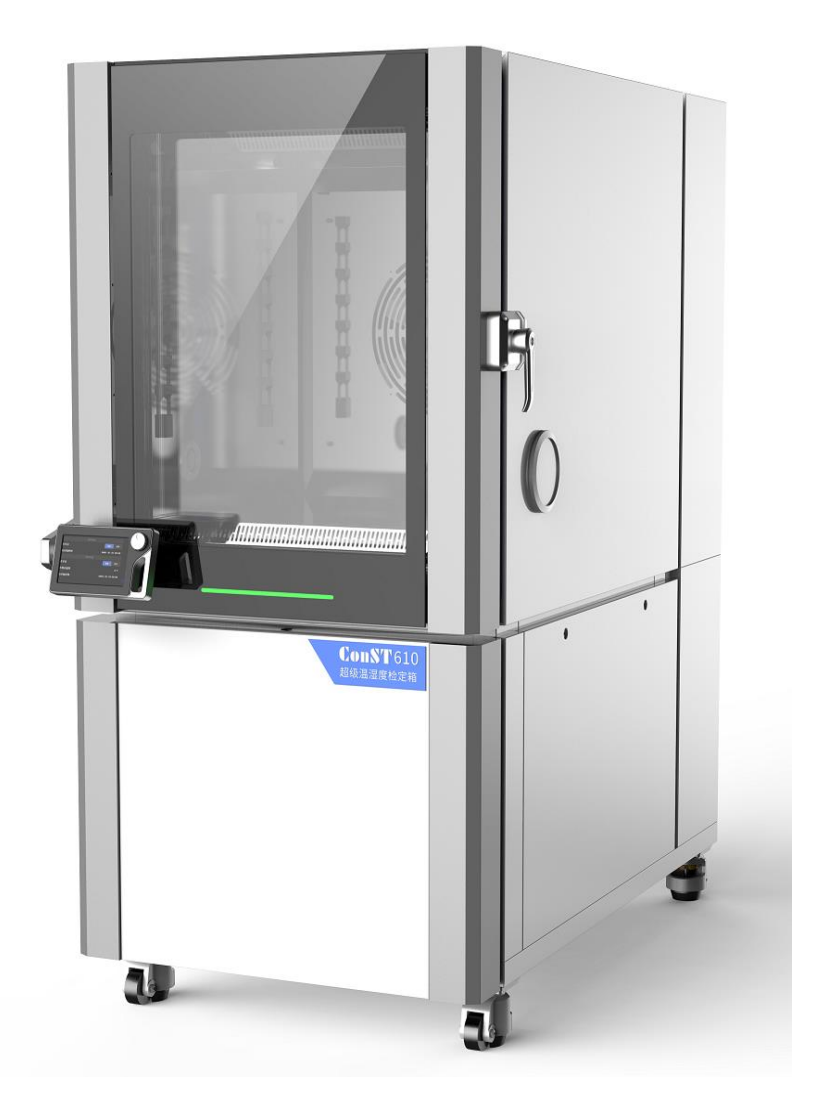

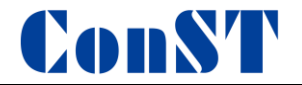

#### 1.2 产品特点

- ◆ 改良分流法,创新技术实现超宽露点范围;
- ◆ 性能远超相对湿度发生器;
- ◆ 突破传统温湿度检定箱局限;
- ◆ 增加功能模块即可实现产品升级;
- ◆ 更快的升降温湿速度,效率大幅提升
- ◆ 可长期不间断运行,作为高端试验箱使用;
- ◆ 超大观察窗, 创新不结露技术;
- ◆ 采用热泵技术,绿色节能环保;
- ◆ 支持手机远程控制, 随时监控设备;
- ◆ 工作时间监控, 维修保养到期提示;
- ◆ 运行数据保存,最大可保存 30 天的运行数据;
- ◆ 独立温度保护、实时监测,运行安全可靠。

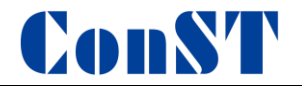

### 1.3 使用环境

- ◆工作环境温度范围:(15~30)℃;
- ◆工作环境湿度范围: (30%~70%) RH;
- ◆储存环境温度范围: (-20~50)℃;
- ◆储存环境湿度范围:(0%~90%) RH;
- ◆大气压:海拔 3000 米以下。

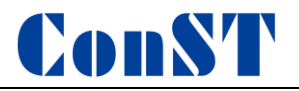

## 1.4 技术规格

| 型号名称          | ConST61                             | 0                           | ConST610-S                                           | ConST610-W                              |
|---------------|-------------------------------------|-----------------------------|------------------------------------------------------|-----------------------------------------|
| 温度范围          | -30°C∼95                            | 5°C                         | -20°C∼80°C                                           | -30°C∼95°C                              |
| 湿度范围          | 3%RH~95%RH@ (0°                     | C~80℃)                      | 3%RH∼95%RH@ (5°C∼50°C)                               | /                                       |
| 露点范围          | -36.8°CDP~78                        | 3.7℃DP                      | -33.5℃DP~49.0℃DP                                     | /                                       |
| 分辨力           | 0.01°C; 0.0                         | )1%RH                       | 0.01°C; 0.01%RH                                      | 0. 01 °C                                |
| 温度波动度         | ≤±0.05°C/                           | 30min                       | $\leq \pm 0.05$ °C/30min                             | $\leq \pm 0.05  \text{C}/30 \text{min}$ |
|               | $\leq 0.2$ °C (-10°C $\sim 50$ °C); |                             | $\leq 0.2^{\circ}C (-10^{\circ}C \sim 50^{\circ}C);$ |                                         |
| 温度均匀度         | ≤0.3°C (-30°C~-10°C)                | ≤0.1°C                      | ≤0.3°C (-20°C~-10°C)                                 | ≪0. 2°C                                 |
|               | ≤0.3°C (50°C~95°C)                  |                             | ≤0.3°C (50°C~80°C)                                   |                                         |
| 湿度波动度         | $\leq \pm 0.3$ %RH/30min            | $\leq \pm$ 0.3%RH/30min     | $\leq \pm 0.3$ %RH/30min                             | /                                       |
|               | $\leq$ 0.8%RH (5%RH $\sim$ 80%RH);  |                             | $\leqslant$ 0.8%RH (5%RH $\sim$ 80%RH);              | /                                       |
| 湿度均匀度         | ≤1.0%RH (80%RH~95%RH)               | ≈0. 5%KH                    | ≤1.0%RH (80%RH~95%RH)                                |                                         |
|               | ≥2°C/min@ (0°C                      | 2∼95°C)                     | ≥1.5°C/min@ (0°C~80°C)                               | ≥2°C/min@ (0°C~95°C)                    |
| 温度升降速度        | ≥1°C/min@ (-30                      | ℃~0℃)                       | ≥1°C/min@ (-20°C~0°C)                                | ≥1°C/min@ (-30°C~0°C)                   |
| 湿度升降速度        | ≥5%RH/m                             | in                          | ≥4%RH/min                                            | /                                       |
| 工作区域尺寸深宽高(mm) | $750 \times 720 \times 740$         | $200 \times 200 \times 200$ | $750 \times 720 \times 740$                          | $750 \times 720 \times 740$             |
| 工作室容积         | 400L                                | 8L                          | 400L                                                 | 400L                                    |
| 外形及观察窗尺寸(mm)  |                                     |                             |                                                      |                                         |
| 重量            |                                     |                             |                                                      |                                         |
| 电源功率          |                                     |                             |                                                      |                                         |
| 湿度发生原理        |                                     | /                           |                                                      |                                         |
| 干气发生          |                                     | 静音无油空气压缩机                   |                                                      | /                                       |

注:测试环境为20℃,60%RH;可定制更宽露点范围,请联系我公司获取详情。

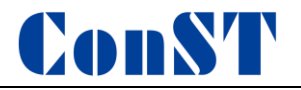

## 1.5 配套设备

### 标准器(选购)

| 名称                      | 图片 | 型号         | 分辨力     | 测量范围                  | 最大允许误差                |  |
|-------------------------|----|------------|---------|-----------------------|-----------------------|--|
|                         |    |            | 0.01°C  | 温度: (-40~90)℃         | 温度: ±0.1℃             |  |
| 冷镜式露点仪                  |    | Optidew401 | 0.01%RH | 露点: (-30~90)℃ DP      | 露占. +0 15℃ DP         |  |
|                         |    |            | 0.01/01 | 湿度: (2.71~100)%RH@20℃ | <b>商杰: 土0:13 C DI</b> |  |
| 智能参考测温仪<br>(含智能标准温度计1支) |    | ConST602   | 0.001℃  | 温度: (-80~200)℃        | ±0.04℃                |  |

干气发生装置(标配)

| 名称         | 图片 | 型号   | 露点    | 最高压力    | 气量           | 电源                  | 噪音   | 外形(长宽高)             | 重量    | 储气罐容积 |
|------------|----|------|-------|---------|--------------|---------------------|------|---------------------|-------|-------|
| 干气发生<br>装置 |    | 6101 | −50°C | 0.85MPa | 400L/<br>min | 380V 50Hz;<br>3.7KW | 49db | 1240mm×770mm×1300mm | 275KG | 100L  |
| 干气发生<br>装置 |    | 6102 | -40℃  | 0.8MPa  | 400L/<br>min | 380V 50Hz;<br>3.7KW | 60db | 1240mm×770mm×1400mm | 226KG | 100L  |

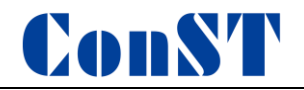

### 附件(标配)

| 名称 | 工具包    | 温湿度计                                   | 仪器挂架   | 导冷液                            |
|----|--------|----------------------------------------|--------|--------------------------------|
| 型号 | CF3102 | CF3110                                 | CF3109 | 4121                           |
| 数量 | 1 套    | 1个                                     | 1个     | 6 桶                            |
| 图片 |        | ~~~~~~~~~~~~~~~~~~~~~~~~~~~~~~~~~~~~~~ |        | <b>[]]</b><br>4kg/桶 (−45~105)℃ |
| 功能 | 维护设备   | 被检样品                                   | 放置被检样品 | 恒温系统传热介质                       |

附件(选配)

| 名称 | 仪器车                | 软件           | 工控机  | 内门            |
|----|--------------------|--------------|------|---------------|
| 型号 | CF3107             | ACal         | 研华   | 6103          |
| 数量 | 1 台                | 1 套          | 1 台  | 1 各           |
| 图片 |                    |              |      |               |
| 功能 | 放置工控机、露点仪<br>及被检样品 | 辅助检定<br>出具报告 | 安装软件 | 两个操作孔(Φ125mm) |

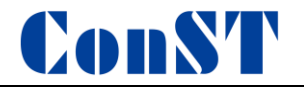

## 二、设备运输及拆箱

ConST610 使用木质包装箱,包装箱各木板使用螺丝进行连接。为方便用户开箱,包装箱上盖配有拆箱工具 T 型 (或弓型)扳手,如有条件,建议用户使用电动螺丝批配合 8mm 套筒进行螺丝拆卸。

为减少运输颠簸对设备的伤害, ConST610 与包装箱底部装有减震弹簧,由于该设备自重约 750 公斤,建议使用 装卸机械将其从包装箱底座上取下。设备可以在平整地面上短距离移动,当进出电梯或地面不平整时,建议采用地 牛(1吨及以上)进行运输。移动设备时应注意安全,避免人员受伤或设备倾覆。

#### 2.1 ConST610 包装箱尺寸及重量

尺寸(mm): 长 1809× 宽 1150× 高 2187;

重量: 910kg

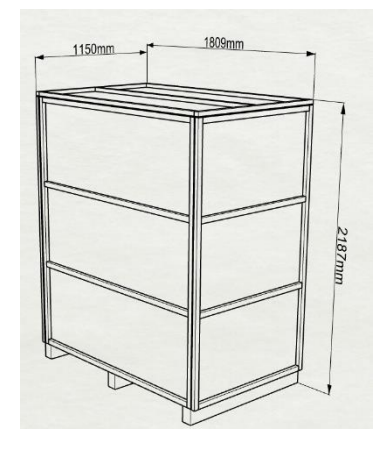

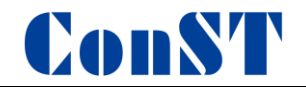

#### 2.2 干气发生装置包装箱尺寸及重量

尺寸(mm): 长 1414× 宽 944× 高 1507

重量: 300kg

#### 2.3 设备拆箱及运输

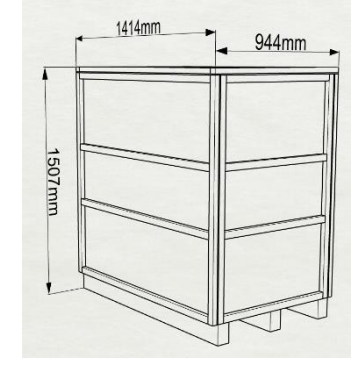

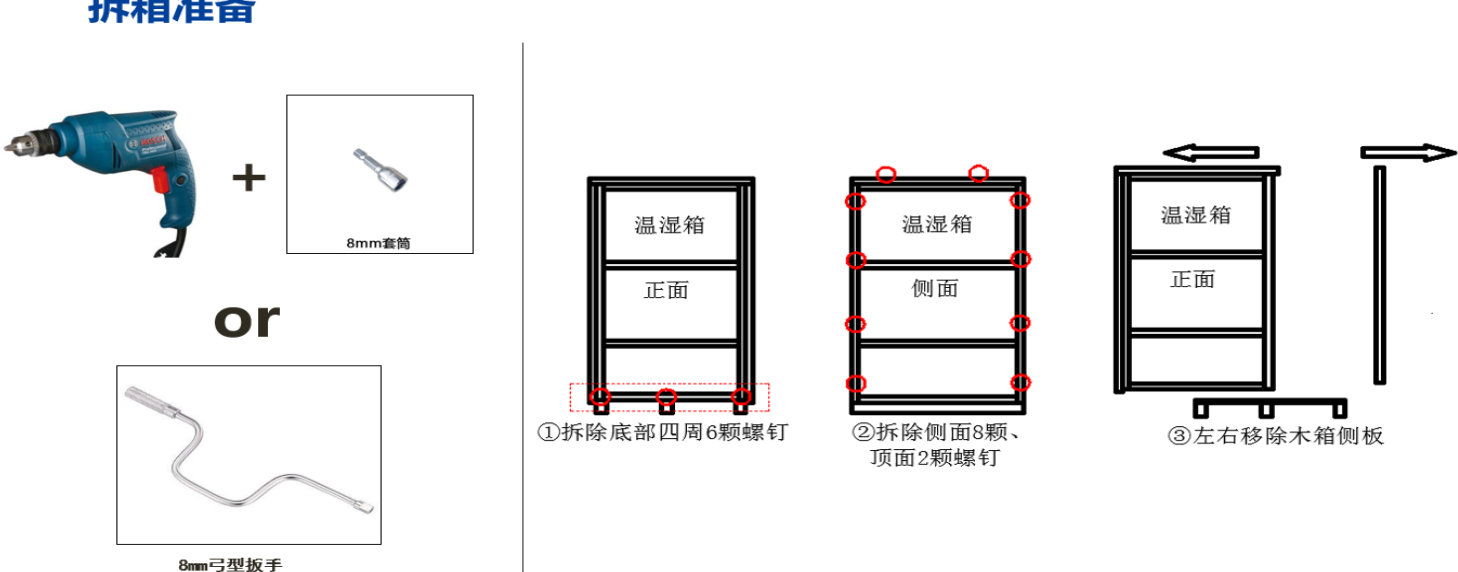

#### 拆箱准备

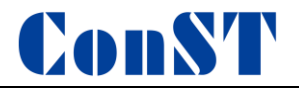

## 运输准备 (叉车、地牛1T载重起)

1. 准备工作

检查设备运输路径是否满足作业要求。检查路径上电梯 口或门尺寸是否容纳设备通过。

注:

(1) 包装箱尺寸如右图所示;

(2)保证运输路径路面平整硬实,防止因路面不平 导致设备倾覆;

2.1利用叉车(吊车)卸车时,请充分考虑设备重 量及体积。

2.2 设备拆箱时,需要利用叉车(吊车)将设备从运输底座上卸下。

2.3 使用人工液压搬运车(地牛)将设备转运至设备开箱区。

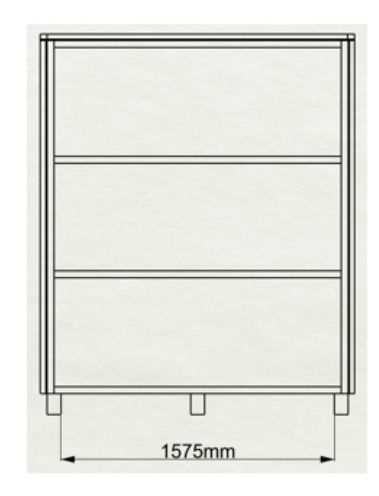

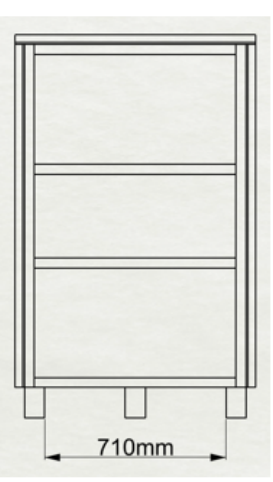

ConST610

干气发生装置

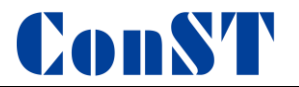

# 电梯尺寸要求表

| 项目    | ConST610 | 电梯    |
|-------|----------|-------|
| 长(mm) | 1756     | ≥1800 |
| 宽(mm) | 940      | ≥1000 |
| 高(mm) | 1890     | ≥1900 |
| 重(Kg) | 750      | ≥900  |

### 备注:若电梯无法满足运输要求,需要使用吊车等机械设备上楼。

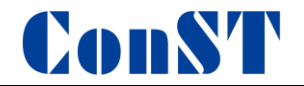

三、设备安装

3.1 干气发生装置

## 干气发生装置尺寸重量

尺寸(mm): 长 1240× 宽 770× 高 1240

<u>重量:260kg</u>

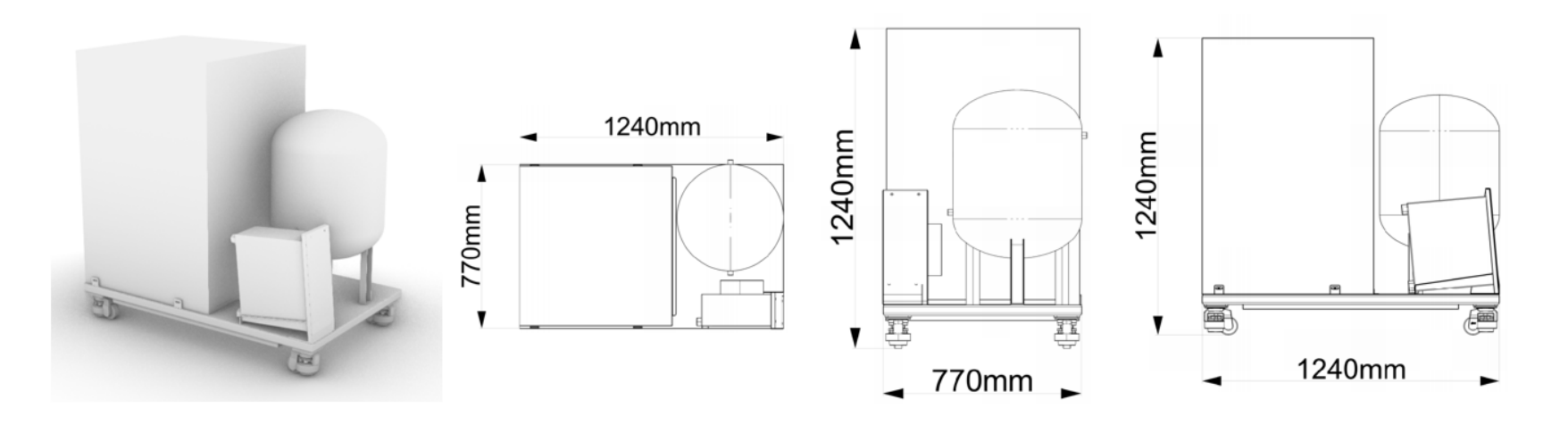

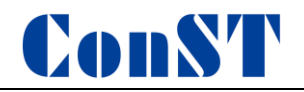

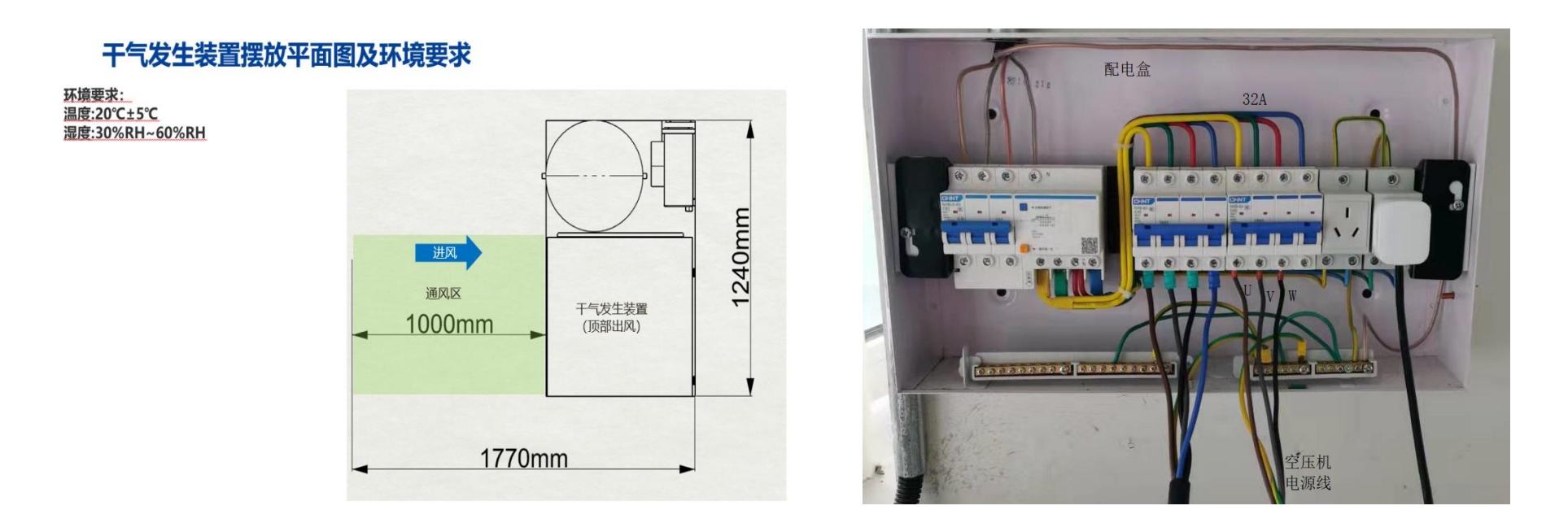

干气发生装置由空压机、冷却器及储气罐组成,固定在底座上。放置时空压机进气端需要离开墙壁或其他物体 1m 距离,以便于工作时进气和散热。储气罐出气口采用快速接头,通过直径 12mm 的专用气管与检定箱进气口连接, 储气罐底部有自动排水阀。空压机上电前,请务必将空压机内的运输固定件取下,否则会造成空压机及管路损坏。 干气装置电源为 380V,电源线为三相四线电缆,其中黄绿色为接地线,其他三根线分别连接三相供电,配电盒 需配备至少 32A 断路器,配电盒进线至少 4 平方电缆。空压机上电后,如果显示屏幕提示"re"错误,一般为相序 错误,请重新调整任意两根三相电接线顺序。电源接线正确后,点击"启动"按钮空压机开始工作,点击"停止"

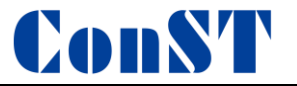

按钮空压机停止工作。当输出压力达到设定上限点空压机暂停工作,当压力降到设定下限点空压机自动启动重新加 压。

ConST610 湿度采用改良分流法,干气装置负责提供低露点干气源,如要控制箱内湿度,请务必先开启空压机。 空压机工作时,气管内壁有时会有少量冷凝水,属于正常状态,干燥器的过滤器会自动过滤管路中的水。

具体使用说明请参照空压机使用说明书。

3.2 膜式干燥机

干燥机固定在箱体背部,自进气口依次为一级过滤器、二级过滤器、膜式干燥机、减压阀。进气管与左侧一级 过滤器连接,右侧减压阀通过出气管与箱体内腔和加湿器连接。干燥机工作时,一、二级过滤器会分离管路中的水 分,当过滤器中积水达到上限时会自动排水,过滤器下部有排水口,可连接排水管排水。

为保证箱体内湿度系统的正常工作,减压阀需要控制在合理范围内(0.1MPa~0.3MPa)。一级过滤器内滤网建 议半年清洗一次,一年更换一次,具体可根据使用环境定。当压力表压力超出范围(绿色范围)后,需要联系厂家 进行维修或更换干燥机高分子膜。

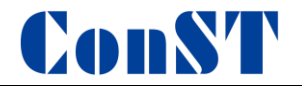

具体使用说明请参照模式干燥机使用说明书。

3.3 温湿度检定箱

## ConST610尺寸重量

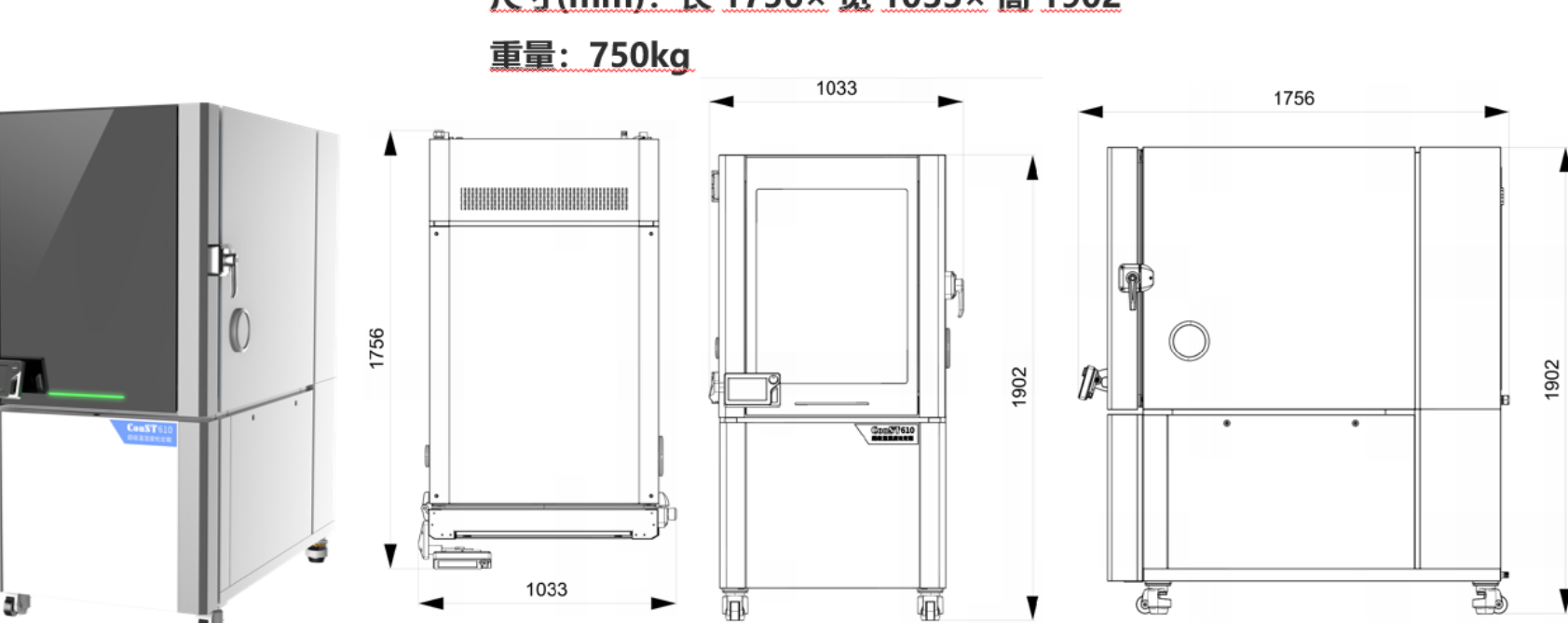

尺寸(mm): 长 1756× 宽 1033× 高 1902

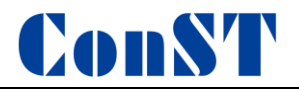

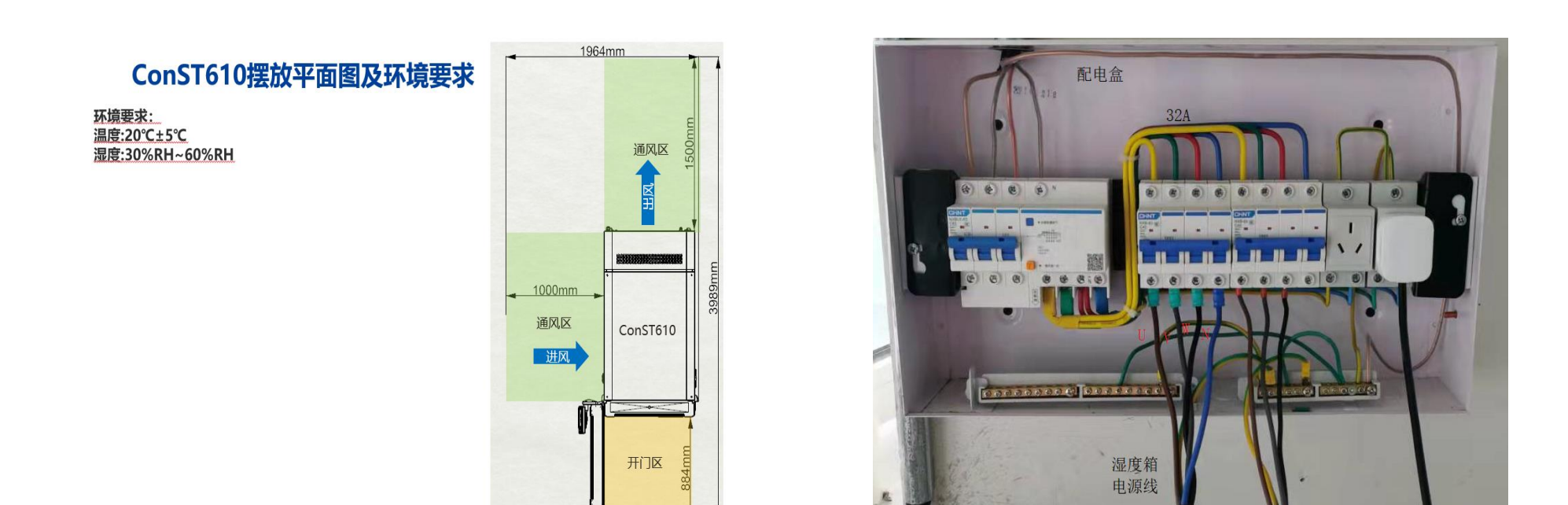

温湿度检定箱左侧进风、后部出风(正对设备),为保证压缩机正常散热,箱体放置时进风口、出风口需离开墙壁 1m 以上。箱体内配备大功率压缩机,工作时会产生大量热量,需要保证房间良好的通风或降温,保证房间内温度在 30℃以内,否则将会影响压缩机正常工作,降温速度会减慢,严重时会造成压缩机保护停机。

温湿度检定箱电源为 380V, 电源线为三相五线电缆, 其中黄绿色为接地线, 蓝色为零线, 其他三根线分别连接

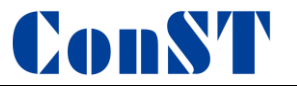

三相供电,配电盒需配备至少 32A 断路器,配电盒进线至少 4 平方电缆。上电后,如果控制屏提示 "AC 电源错误" 或设备无法启动,一般为相序错误,调整三相电任意两相接线顺序即可。

由于温湿度检定箱侧面进风,进风侧的压缩机冷凝器上会产生浮尘,需要定期采用吸尘器吸附冷凝器上的灰尘, 否则将影响冷凝器散热效果。建议每半年进行一次冷凝器浮尘清理,也可根据房间内清洁情况而定。

温湿度检定箱上电前,请务必将箱体内压缩机的运输固定件取下,否则会造成压缩机及管路损坏。

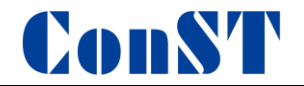

## 四、功能操作

4.1 主界面

主界面包括状态栏、菜单栏、温度显示区域和湿度显示区域,如图 4-1 所示。状态栏位于上部左侧,用于指示 当前状态,白色字体显示;菜单栏位于上部右侧,菜单快捷操作,蓝色字体显示;温度显示区域位于左侧,显示温 度示值、状态、变化率等信息;湿度显示区域位于右侧,显示湿度示值、状态、变化率等信息。

#### ◆ 状态栏

- 1: 日期 2: 时间 3: WIFI 状态 4: USB 状态
- 5: 云服务状态 6: 压缩机状态 7: 主风机状态 8: 循环泵状态

#### ◆ 菜单栏

- 9: 照明开关 10: 数字/曲线界面切换 11: 智能诊断中心
- 12: 阶跃控制 13: 主菜单

#### ◆ 温度显示区

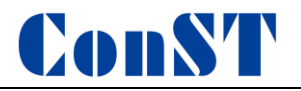

| 14: 内/外标准器控温状态 | 15: 目标温度设定值                                                                           | 16: 温度单位 |
|----------------|---------------------------------------------------------------------------------------|----------|
| 17: 当前温度值      | 18: 控温开关                                                                              | 19: 温度波动 |
| ◆ 湿度显示区        |                                                                                       |          |
| 20: 内/外标准器控湿状态 | 21: 目标湿度设定值                                                                           | 22: 湿度单位 |
| 23: 当前湿度值      | 24: 控湿开关                                                                              | 25: 湿度波动 |
| 2              | $\frac{3}{4}$ $\frac{4}{5}$ $\frac{5}{6}$ $\frac{7}{8}$ $\frac{9}{10}$ $\frac{10}{1}$ | 1 12 13  |

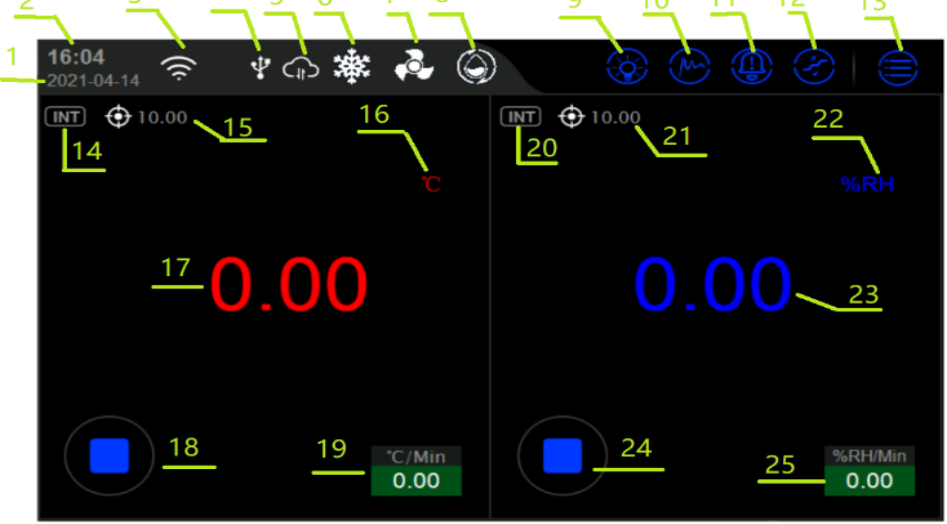

图 4-1 主界面

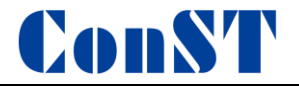

#### 4.2 目标温度值输入

主界面-目标温度设定或者温度实时数据区域进入图 4-2 设定点窗口;

目标温度设定点需满足屏幕上方显示的温度量程范围,该范围受产品型号以及自定义设定点限制;

温度设定点设置完成后点击回车或者 ④进行确认;

ConST610 会自动开始进行控温,图 4-3 控制窗口。

| 温度设定点 (-40.00 ~ 80.00) ℃ |   |   |          |          |              |  |
|--------------------------|---|---|----------|----------|--------------|--|
| 20                       |   |   |          |          |              |  |
| 1                        | 2 | 3 | С        | X        |              |  |
| 4                        | 5 | 6 | <b>←</b> | <b>→</b> |              |  |
| 7                        | 8 | 9 | Evn      |          |              |  |
| +/-                      | 0 | - | шλр      |          | $\checkmark$ |  |

图 4-2 设定点窗口

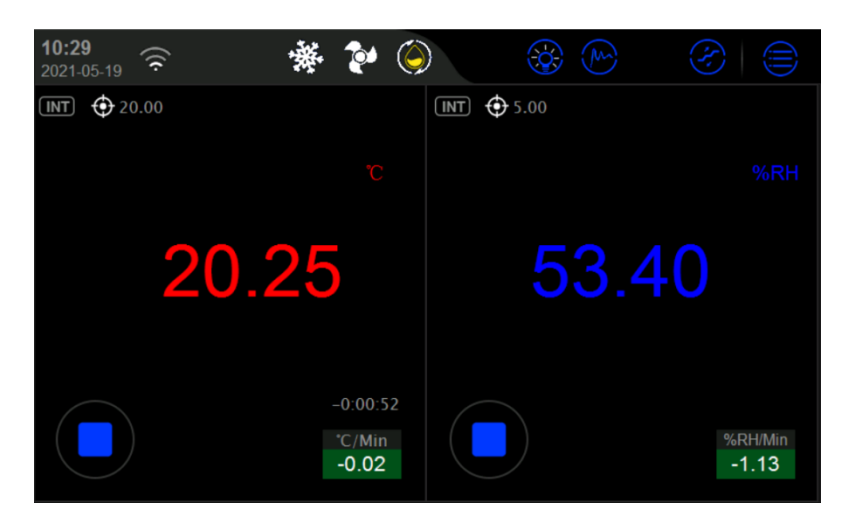

图 4-3 控制窗口

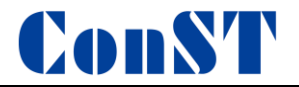

#### 4.3 目标湿度值输入

主界面-目标湿度设定或者湿度实时数据区域进入图 4-4 设定点窗口;

目标湿度设定点需满足屏幕上方显示的湿度量程范围,该范围受产品型号以及自定义设定点限制;

湿度设定点设置完成后点击回车或者 ④进行确认;

ConST610 会自动开始进行控湿,如图 4-5 控制窗口。

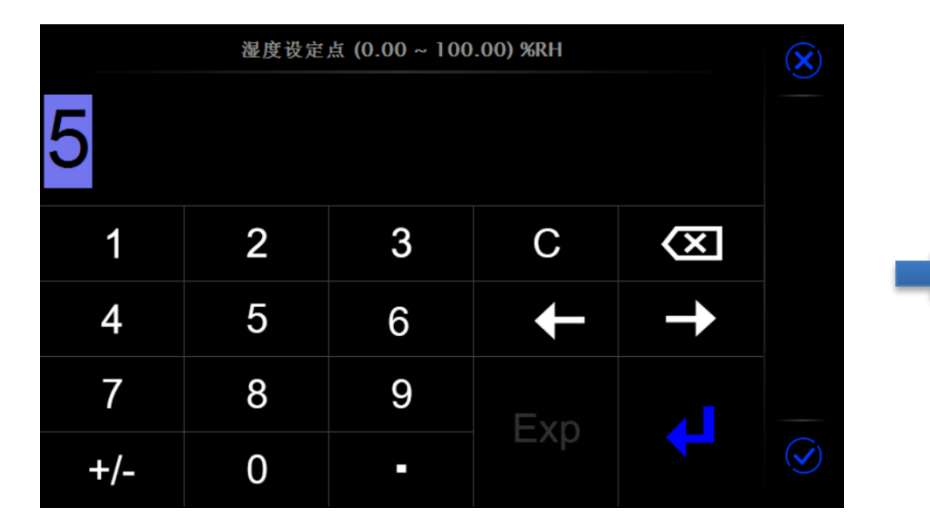

图 4-4 设定点窗口

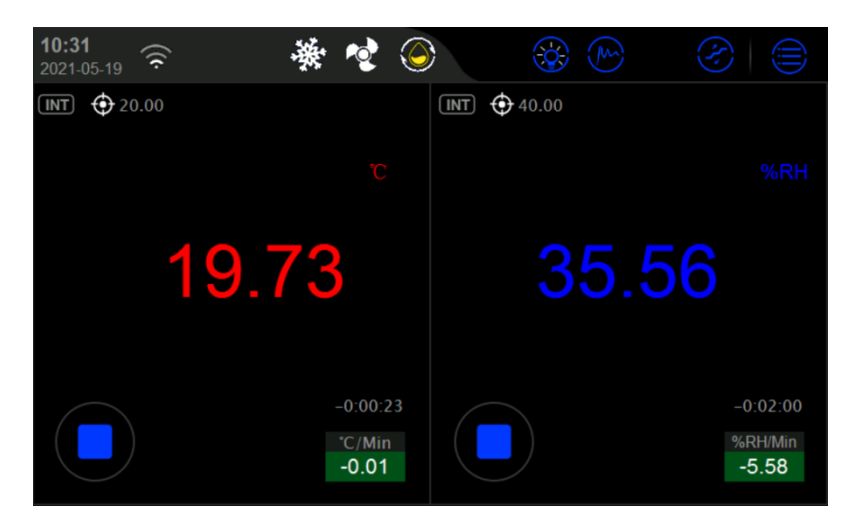

图 4-5 控制窗口

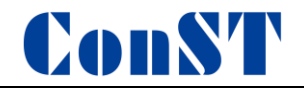

#### 4.4 启动/暂停控温、控湿

在温度控制过程中,可以点击温度示值下侧的开关启动 / 暂停 / 控温过程。 在湿度控制过程中,可以点击湿度示值下侧的开关启动 / 暂停 / 控湿过程。

#### 4.5 控温、控湿稳定

当温度控制满足控制参数中设置的波动度、稳定时间以及目标偏差三个条件后, ConST610 视为控温稳定;温度 值变为绿色显示同时有持续的声音提示。

当湿度控制满足控制参数中设置的波动度、稳定时间以及目标偏差三个条件后, ConST610 视为控湿稳定; 湿度 值变为绿色显示同时有持续的声音提示。

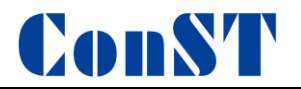

4.6 阶跃

### 4.6.1 添加阶跃点

主菜单-阶跃设置-点击+图标-设置阶跃点和稳定时间-保存方案-设置方案名称,见以下添加阶跃点流程图。

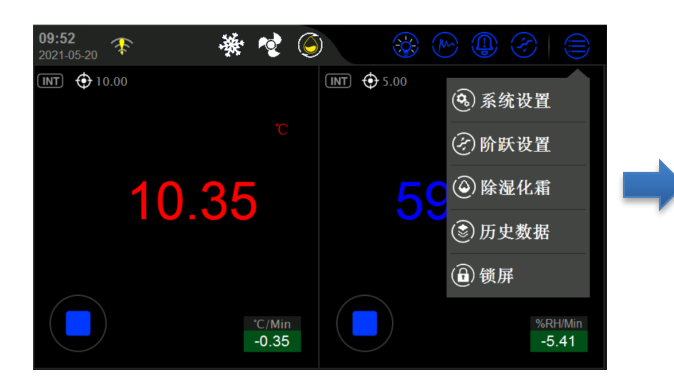

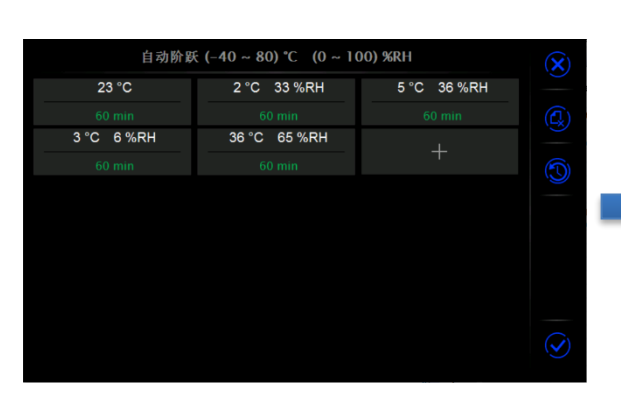

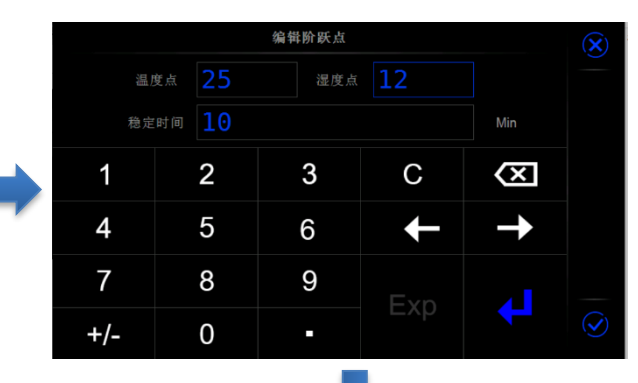

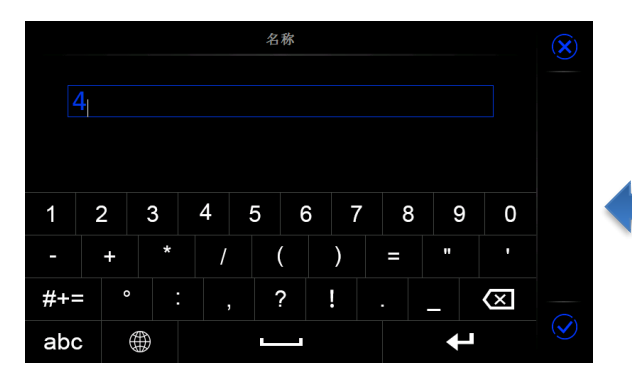

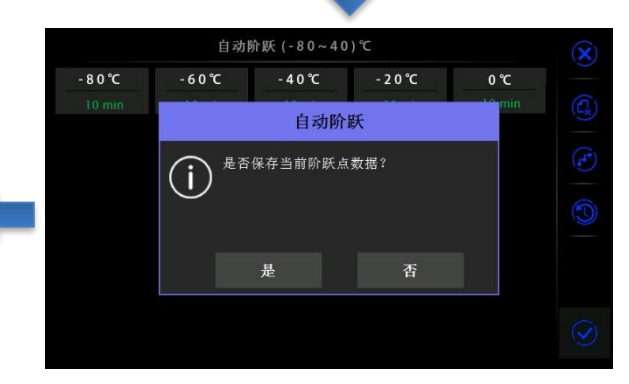

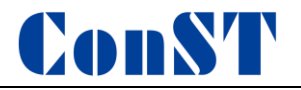

4.6.2 删除阶跃点

# 主菜单-阶跃设置-点击 / 按键-复选阶跃点-点击 / 按键-删除阶跃点-保存方案,见以下删除阶跃点流程图。

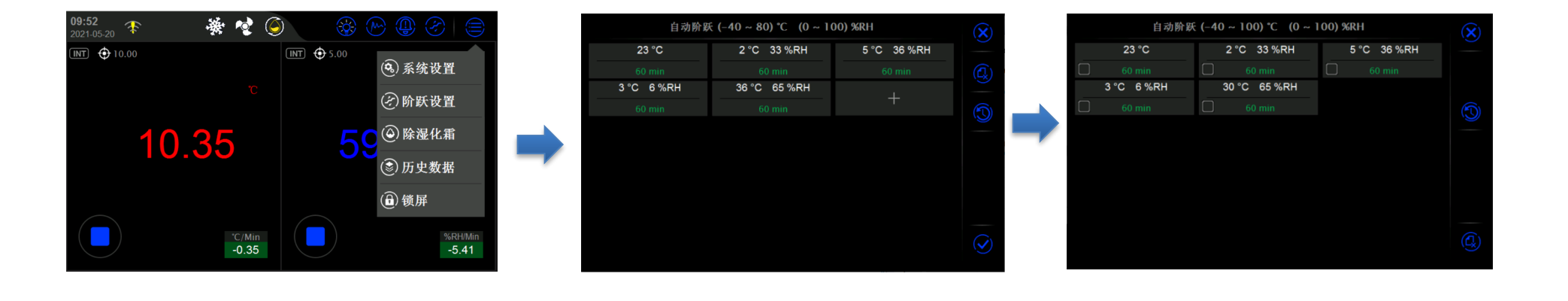

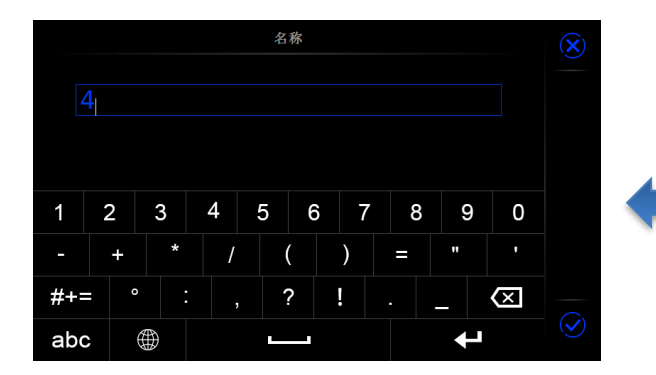

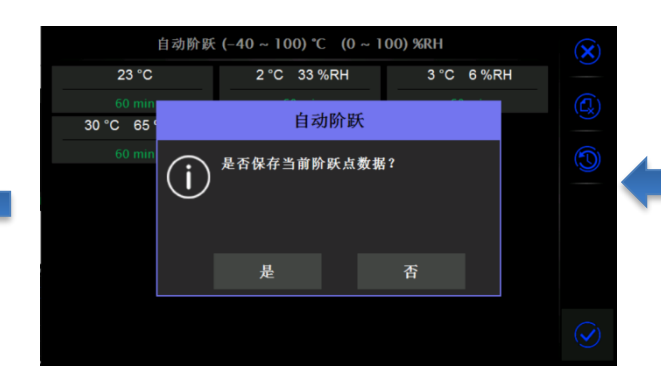

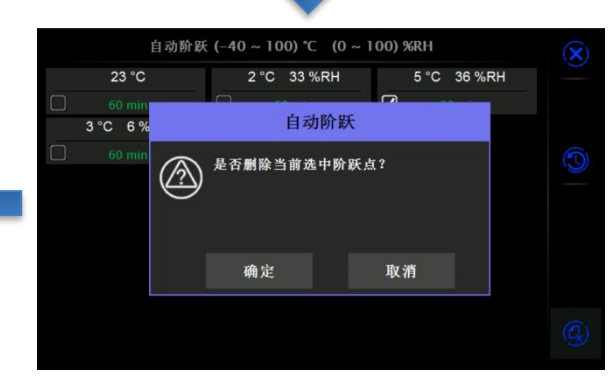

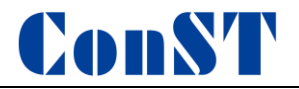

## 4.6.3 阶跃点历史方案

主菜单-阶跃设置-点击 ——-调用阶跃点历史方案-当前数据被覆盖,见以下阶跃点历史方案调用流程图。

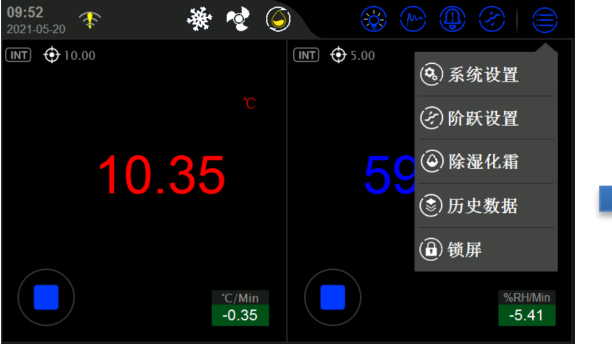

| 自动         | 价跃 (−40~80) ℃ (0~10 | 00) %RH     | $(\mathbf{x})$ |
|------------|---------------------|-------------|----------------|
| 23 °C      | 2 °C 33 %RH         | 5 °C 36 %RH |                |
| 60 min     | 60 min              |             |                |
| 3 °C 6 %RH | 36 °C 65 %RH        |             |                |
| 60 min     | 60 min              | Ŧ           |                |
| •          |                     |             |                |
|            |                     |             |                |

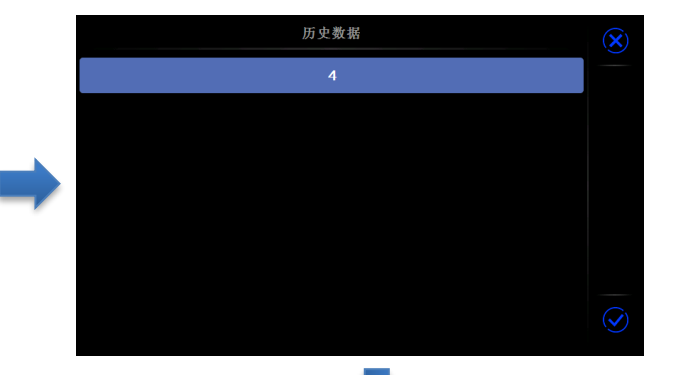

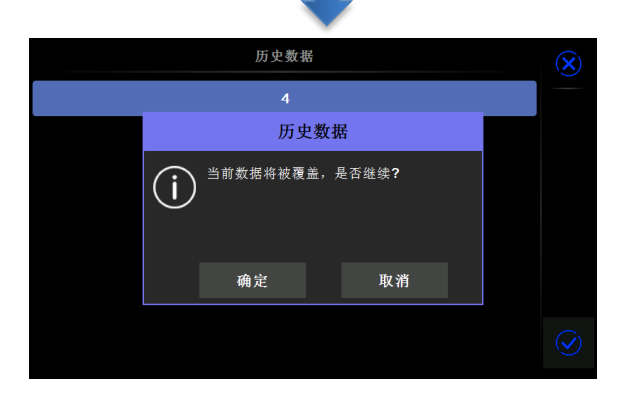

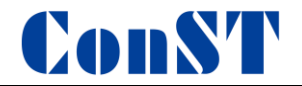

### 4.6.4 运行阶跃

主界面-点击阶跃按键-进入阶跃运行界面;

- 点击 按键,选择阶跃点;
- 点击右侧 \_\_\_\_\_ 按键启动阶跃;
- 点击右侧 按键停止阶跃;
- 点击状态栏 按键退出阶跃运行。

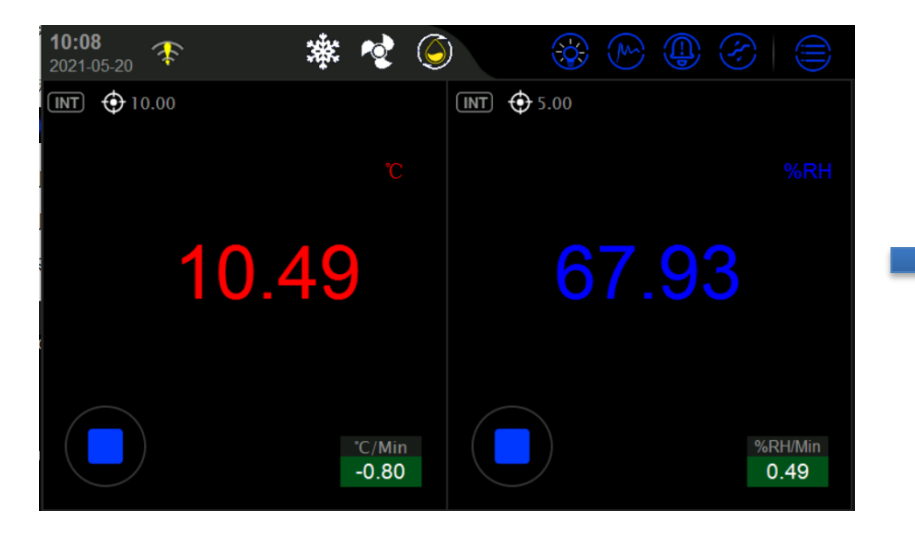

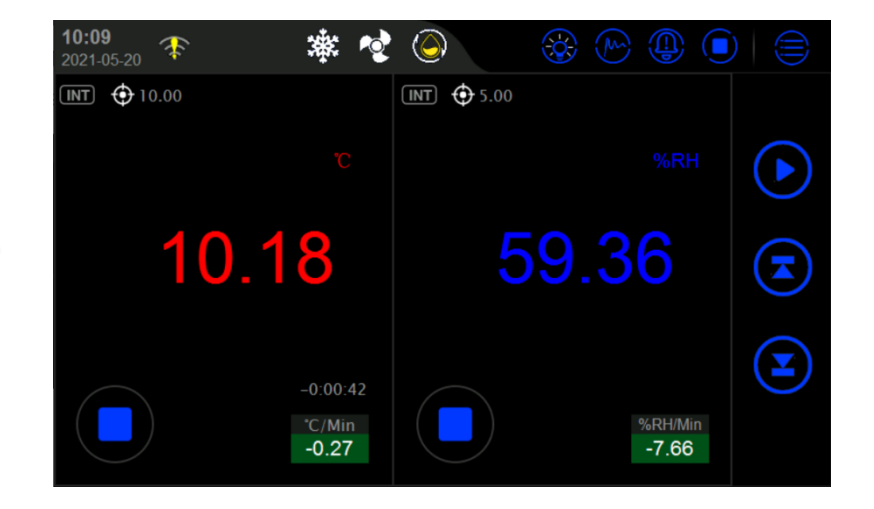

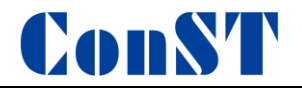

### 4.7 手机 APP 远程控制

### 4.7.1 打开 ACloud 云服务

主界面在网络连接正常的情况下,进入 ACloud 云服务,点击打开按键;

云服务状态图标为 ,则说明云服务连接正常;

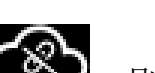

云服务状态图标为

则说明云服务尚未连接成功,请参考章节 5.2.2 无线通讯设置;

| <b>09:52</b> 2021-05-20 🌾 🎯 |                  | 系统设置       | 6 | ACloud云服务    | <u>•</u> |
|-----------------------------|------------------|------------|---|--------------|----------|
| INT 🕂 10.00                 | ▶ 5.00           | 💿 控制设置     | > | 启用           | 打开关闭     |
| °C                          | (交) 阶跃设置         | (三) 传感器库   | > | 云服务状态        | (i) (i)  |
|                             |                  | 通讯设置       | > | Additel Link |          |
| 10.35                       |                  | ACloud 云服务 | > |              |          |
|                             |                  | ⑧ 系统服务     | > |              |          |
|                             | (1) 领併           | 🛞 个性化      | > |              |          |
| *C/Min<br>-0.35             | %RH/Min<br>-5.41 | ⑦ 产品信息     | > |              |          |

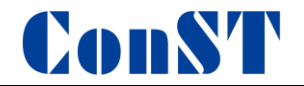

#### 4.7.2 手机端操作

将 AdditelLink.v2.3.1.apk 文件拷贝到手机中,点击安装,目前仅限安卓手机;

打开 App, 进入登录界面;

如没有账号,请点击【注册】;

输入"邮箱"后点击【获取验证码】,查看邮件中验证码,输入"验证码","用户名"选填,设置登录"密码"。

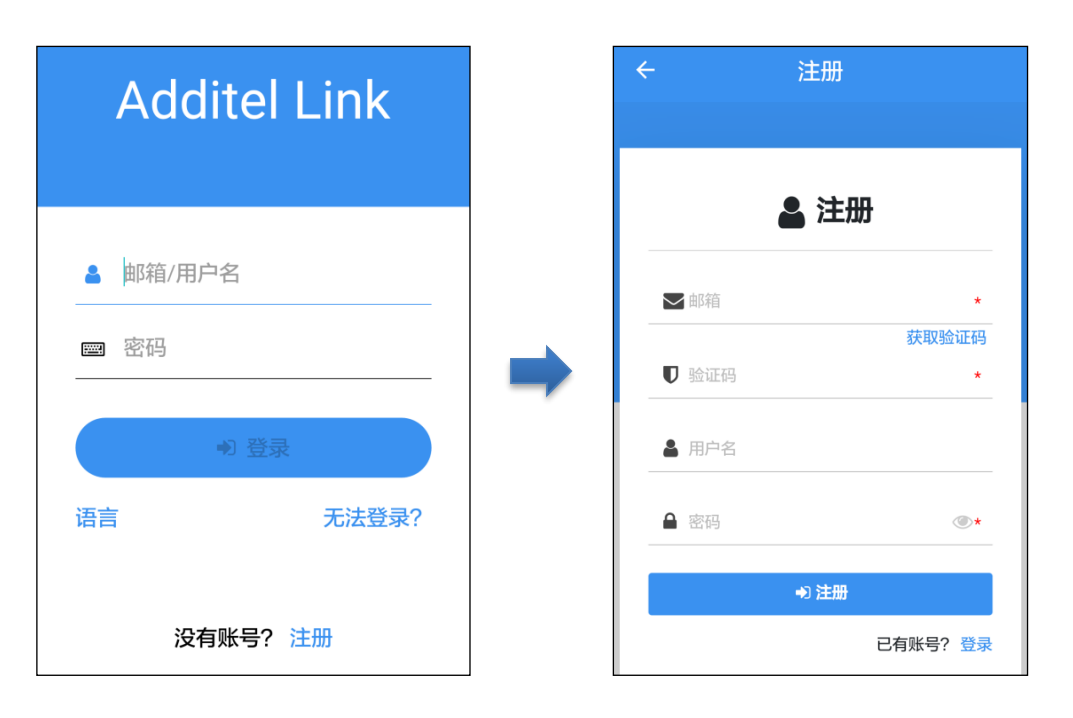
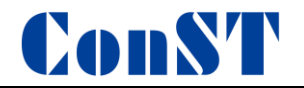

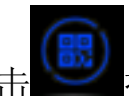

打开远程受控的 ConST610,点击 Additel Link,点击 按键,显示本台设备二维码界面,见以下流程;

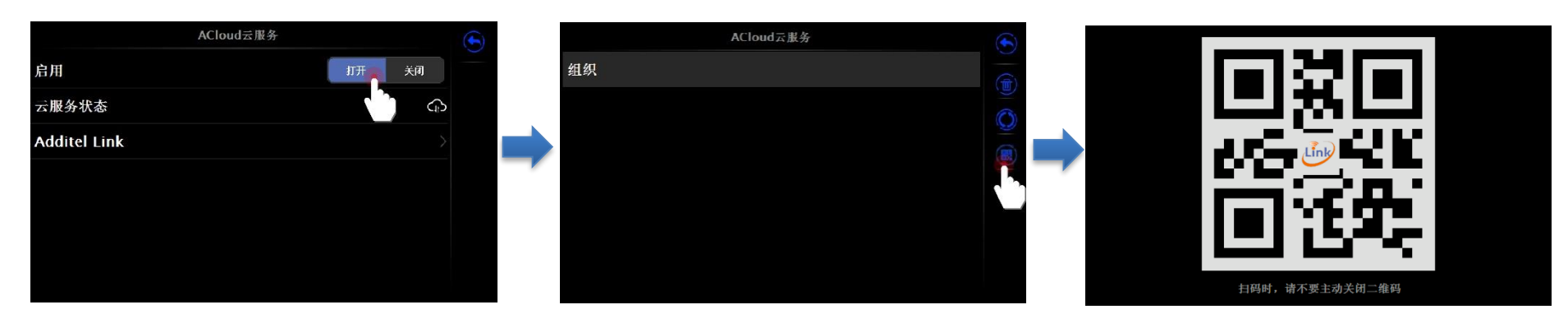

注册完成后返回登录界面,输入"邮箱"和"密码",点击【登录】;

点击右上角【+】,选择【扫一扫】,进入扫码界面,扫描本设备界面上的二维码;

输入"组织名",点击【保存】;

点击【继续】,等待设备端确认,见以下流程;

实现远程控制本台 ConST610。

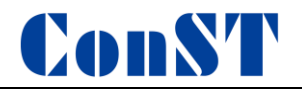

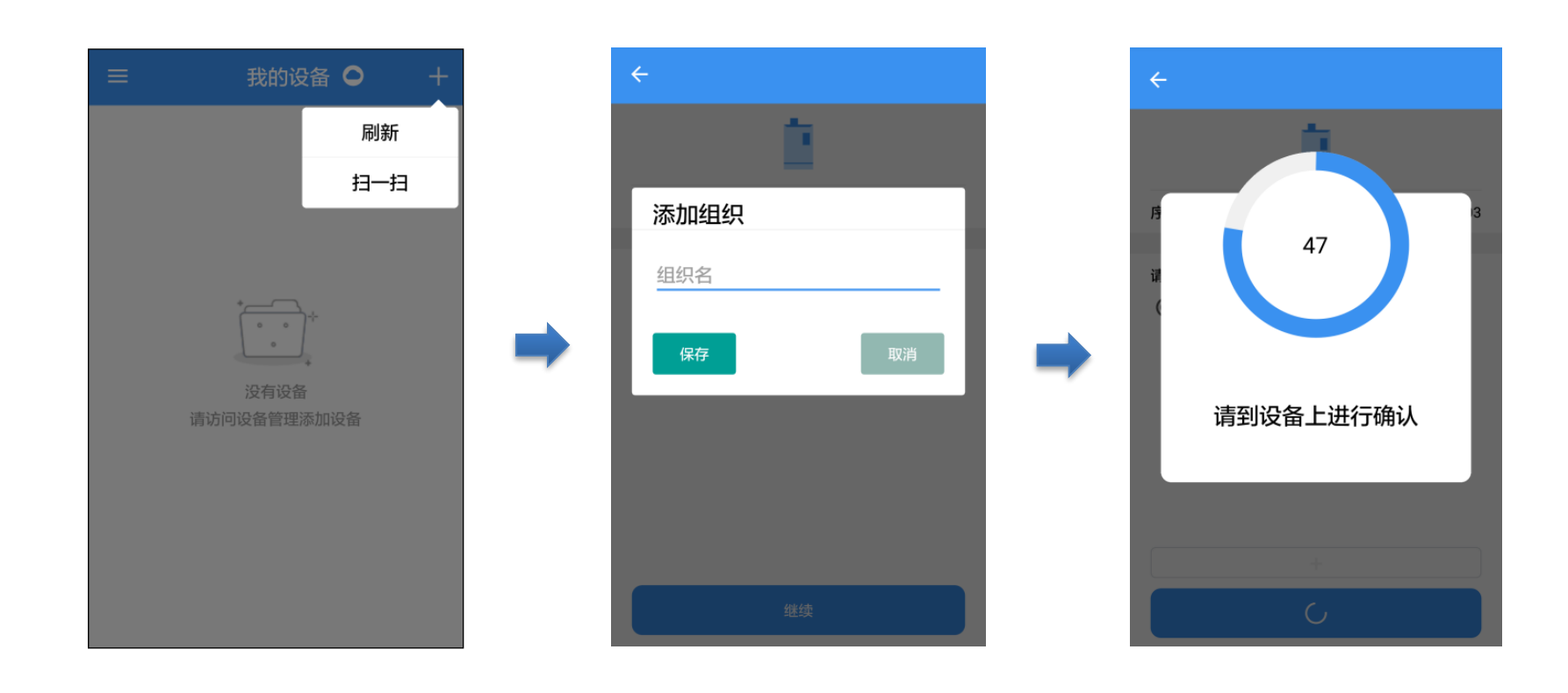

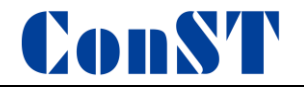

#### 4.8 实时温湿度曲线

控制界面切换:如图所示,表示温湿度示值显示界面和曲线显示界面互相切换。 示值界面显示温湿度值,曲线界面有三种曲线显示方式,根据以下状态自动切换:

● 当处于待机状态时显示 4-6 测量曲线; 横轴为时间(时:分), 纵轴为温度值。

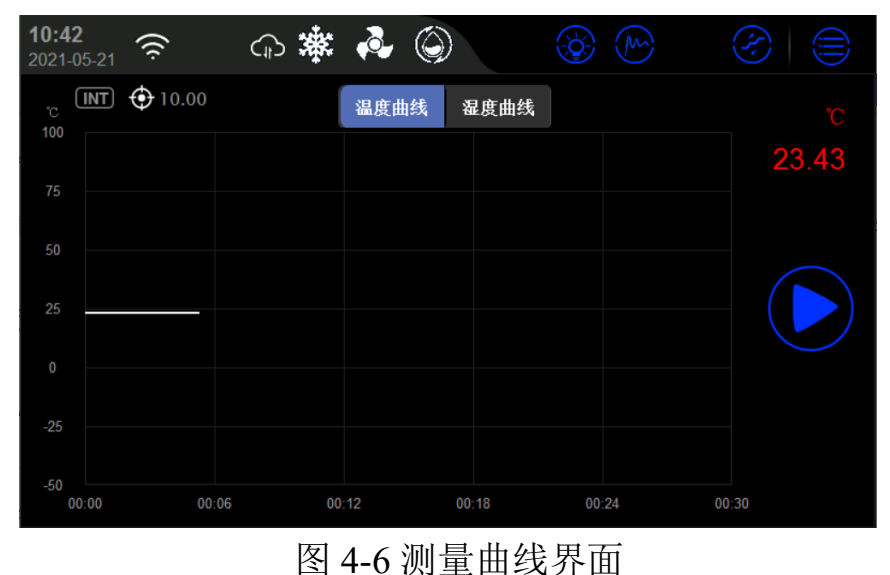

- 当处于控制温度时,显示 4-7 控温曲线,界面显示说明同上。
- 处于控温状态且温度稳定时,显示 4-8 波动度曲线;横轴为时间(时:分),纵轴为控温波动度 (单位: ℃)。

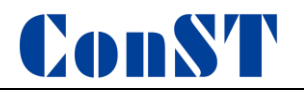

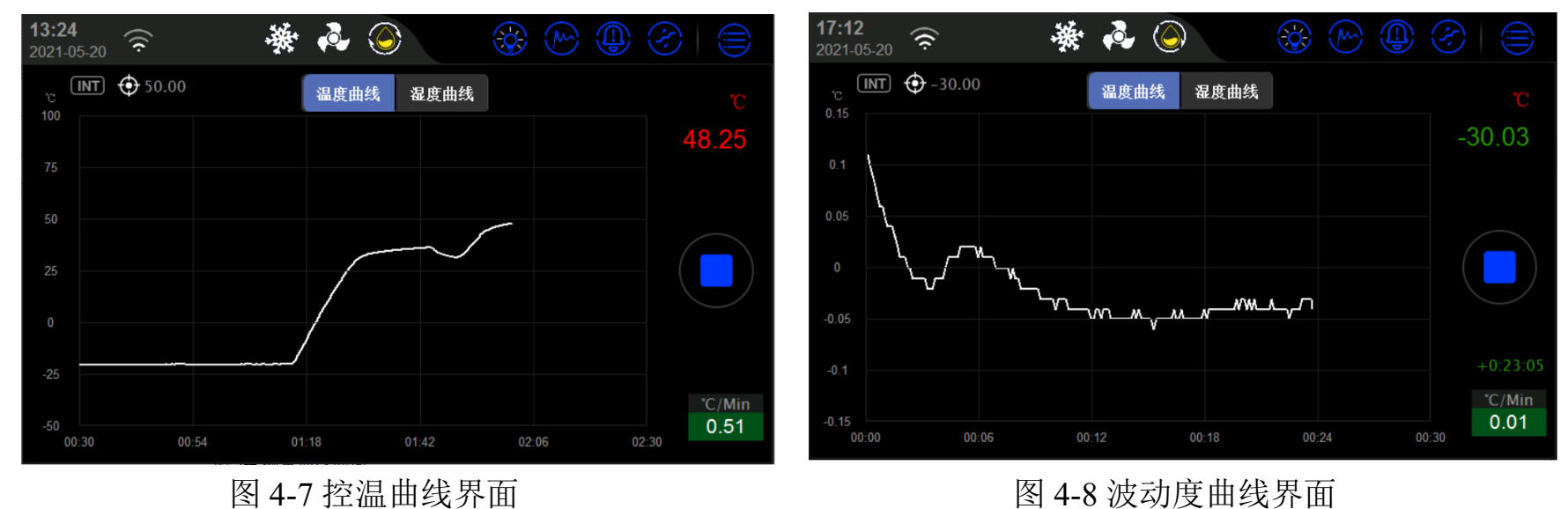

曲线表示当前温度在目标值附近上下波动的情况。

● 湿度曲线功能请参照温度曲线界面。

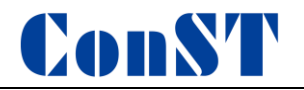

### 4.9 智能诊断中心

主界面-点击 按键-4-9 智能诊断中心,可以查看设备各个模块的运行状态。

| 智能诊断中心        |     | 报警复位         |      | 系统日志          | • |
|---------------|-----|--------------|------|---------------|---|
|               | 压缩机 | 报警复位         |      |               |   |
|               | 系统报 | 警复位          |      |               |   |
|               |     |              |      |               |   |
|               |     |              |      |               |   |
|               |     |              |      |               |   |
|               |     |              |      |               |   |
| (I)           |     |              |      |               |   |
|               |     |              |      |               |   |
| 图 <b>4-9</b>  |     | 图 4-10 报警复位界 | 面    | 图 4-11 系统日志界面 |   |
| ытарыюці чліш |     |              | JTT1 |               |   |

- 设备报警时,4-9界面会显示报警信息, 会显示为红色图标,并不停闪烁。
- 点击 4-9 ❷ 按键可以进入报警复位界面,对报警信息进行复位,复位后设备可正常工作;
- 点击 4-9 建罐可以查看设备运行状态的日志记录,里面会显示所有报警信息;

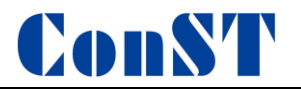

# 五、系统设置

主界面->主菜单->系统设置,进入5-2系统设置界面。

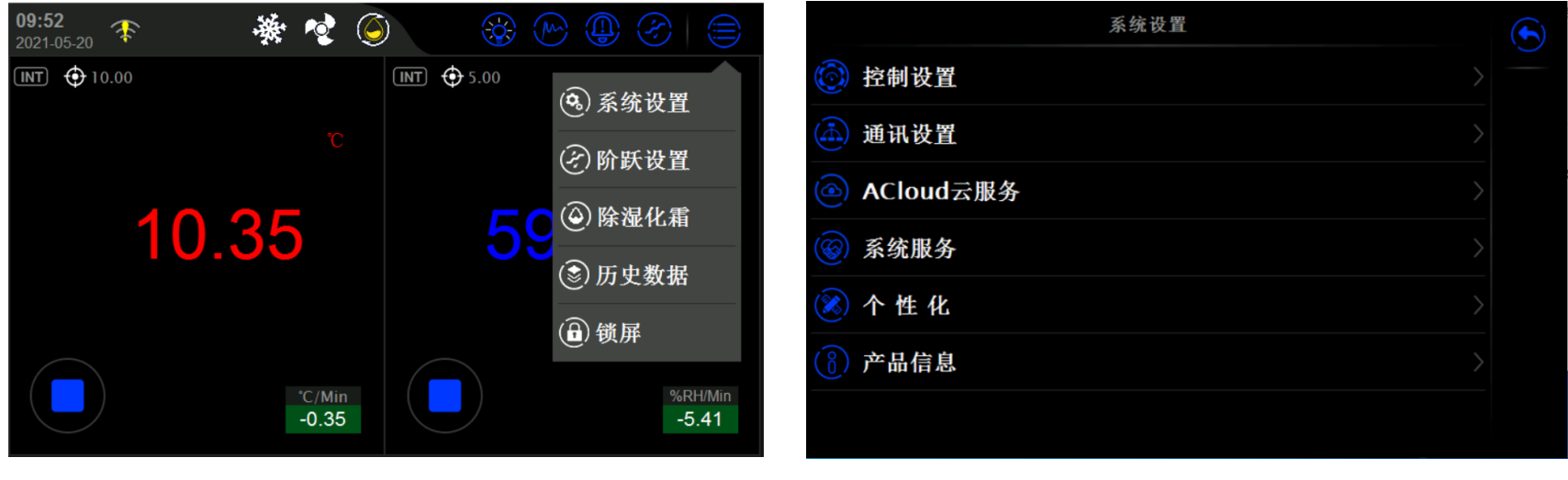

图 5-1 主界面

图 5-2 系统设置

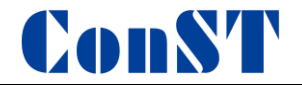

# 5.1 控制设置

控制设置分为两部分:温度控制参数和湿度控制参数。

### 5.1.1 温度控制参数

温度控制参数会影响设备的稳定性判断,用户可根据实际需要调整相关参数,各参数描述如下表 5.1:

| 参数      | 有效值        | 说明                                             |
|---------|------------|------------------------------------------------|
| 波动度     | 0.01-10    | 稳定判断条件,温度波动度小于设定值,则认为进入稳定状态。<br>默认值: 0.05      |
| 稳定时间    | (1~120)分钟  | 稳定判断条件,温度波动度判定时的采样时间。<br>默认值:1                 |
| 目标偏差    | 0.01-10    | 稳定判断条件,显示温度与设定温度之差,偏差小于设定值开始判断波动度。<br>默认值: 0.2 |
| 控温分辨力   | 1、0.1、0.01 | 温度显示小数位数<br>默认值: 0.01                          |
| 使用露点仪控温 | 启用/禁用      | 启用:外部露点仪控温;<br>禁用:内部温度传感器控温;                   |

表 5.1 温度控制参数

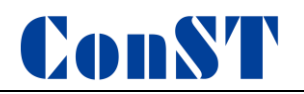

|      | 温度控制参数       | 湿度控制参数 |            | $(\mathbf{X})$ |
|------|--------------|--------|------------|----------------|
| 波动度  |              |        | °C<br>±0.1 |                |
| 稳定时间 | 1            |        | min<br>1 > |                |
| 目标偏差 | <b>S</b> ift |        | °C<br>±0.5 |                |
| 控温分辨 | ŧ力           |        | 0.01 >     |                |
| 使用露点 | <b>哀仪控温</b>  | 启用     | 禁用         |                |
|      |              |        |            |                |
|      |              |        |            |                |

图 5-3 温度控制参数

## 5.1.2 湿度控制参数

湿度控制参数会影响设备的控湿性能,用户可根据实际需要调整相关参数,各参数描述如下表 5.2:

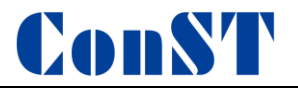

# 表 5.2 湿度控制参数

| 参数      | 有效值        | 说明                                             |
|---------|------------|------------------------------------------------|
| 波动度     | 0.01-10    | 稳定判断条件,湿度波动度小于设定值,则认为进入稳定状态。<br>默认值: 0.05      |
| 稳定时间    | (1~120)分钟  | 稳定判断条件,湿度波动度判定时的采样时间。<br>默认值:1                 |
| 目标偏差    | 0.01-10    | 稳定判断条件,显示湿度与设定湿度之差,偏差小于设定值开始判断波动度。<br>默认值: 0.2 |
| 控温分辨力   | 1、0.1、0.01 | 温度显示小数位数<br>默认值: 0.01                          |
| 使用露点仪控温 | 启用/禁用      | 启用:外部露点仪控湿;<br>禁用:内部温度传感器控湿;                   |

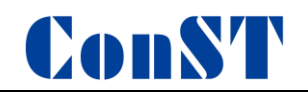

| 温度控制参数 | 湿度控制参数 | Q             |
|--------|--------|---------------|
|        |        | %RH<br>±0.1   |
|        |        | min _2 >      |
|        |        | %RH<br>±1>    |
| 力      |        | 0.01 >        |
| 仪控湿    | 启用     | 禁用            |
|        |        |               |
|        | 温度控制参数 | 温度控制参数 湿度控制参数 |

图 5-4 湿度控制参数

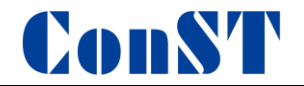

## 5.2 通讯设置

5.2.1 以太网

通过网线连接设备和上位机;

主菜单-系统设置-通讯设置-以太网,以太网地址获取方式见表 5.5。

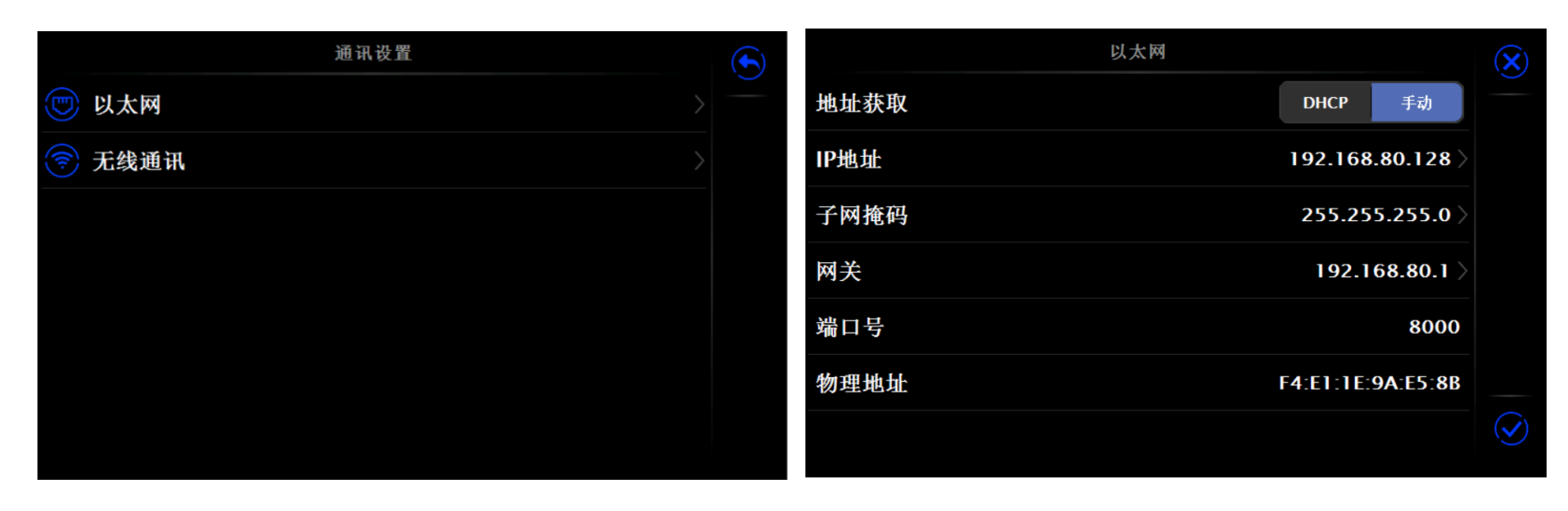

图 5-5 通讯设置

图 5-6 以太网

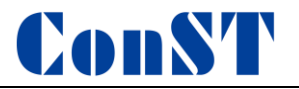

#### 表 5.5 以太网地址获取方式选择

| 项目   | 有效值     | 说明         |
|------|---------|------------|
| 地址获取 | DHCP/手动 | 选择设备地址获取方式 |

- 选择 DHCP 方式时,下表内容由系统自动分配,成为只读项;
- 选择手动方式时,内容需手动填写,见表 5.6;
- 端口号和物理地址为出厂设置,无法更改;

## 表 5.6 以太网地址手动设置

| 项目    | 有效值                       | 说明               |
|-------|---------------------------|------------------|
| IP 地址 | 0.0.0.0 ~ 255.255.255.255 | 设置 ConST610 地址   |
| 子网掩码  | 0.0.0.0 ~ 255.255.255.255 | 设置 ConST610 子网掩码 |
| 网关    | 0.0.0.0 ~ 255.255.255.255 | 设置 ConST610 网关   |

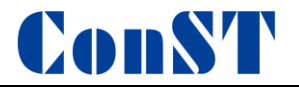

#### 5.2.2 无线通讯

通过无线网络连接设备和上位机;

主菜单-系统设置-通讯设置-WLAN,无线通讯设置见表 5.7。

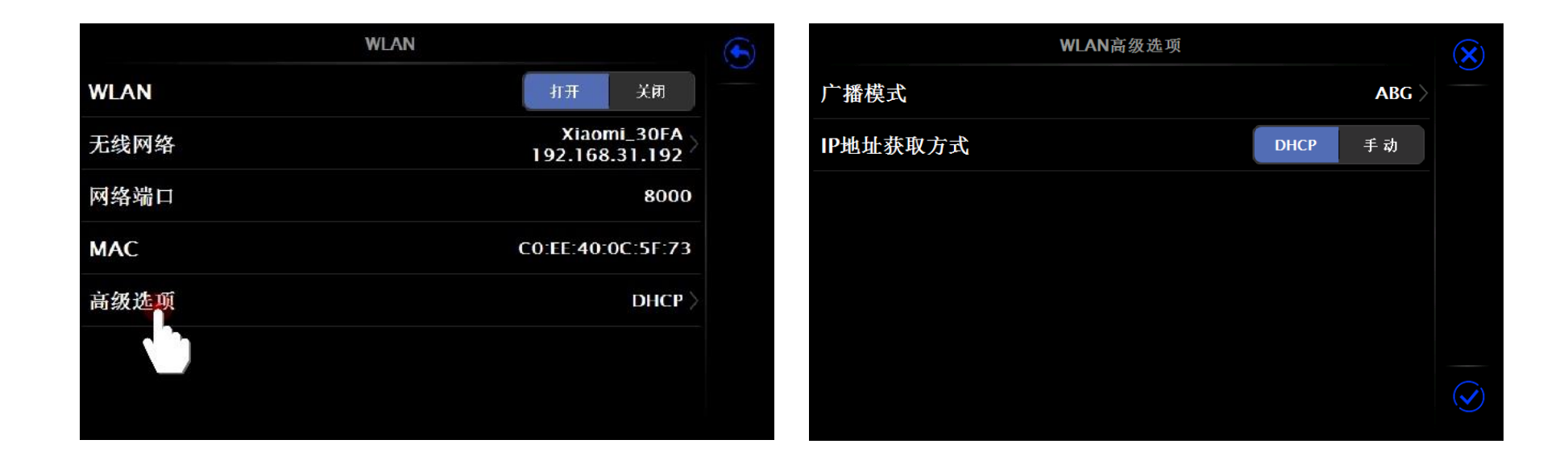

图 5-7 WLAN 界面

图 5-8 WLAN 高级选项界面

### 表 5.7 无线通讯设置

| 项目   | 有效值     | 说明         |
|------|---------|------------|
| WLAN | 打开/关闭   | 打开或关闭无线网   |
| 无线网络 | 取决于网络环境 | 无线网络接入点选择  |
| 高级选项 | DHCP/手动 | 选择设备地址获取方式 |

◆ 端口号和物理地址为出厂设置,无法更改;

- ◆ 5-7 高级选项选择 DHCP 方式时,下表内容由系统自动分配,成为只读项;
- ◆ 5-7 高级选项选择**手动**方式时,下表内容需手动填写,表 5.8;
- ◆ 点击屏幕右下角 → 对设置进行确认;
- ◆ 无线通讯设置直接生效,无需确认操作,点击屏幕右上角 ≤ 返回上级菜单。

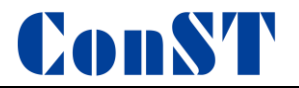

# 表 5.8 无线通讯手动设置

| 项目    | 有效值                       | 说明         |
|-------|---------------------------|------------|
| IP 地址 | 0.0.0.0 ~ 255.255.255.255 | 设置设备 IP 地址 |
| 子网掩码  | 0.0.0.0 ~ 255.255.255.255 | 设置设备子网掩码   |
| 网关    | 0.0.0.0 ~ 255.255.255.255 | 设置设备网关     |

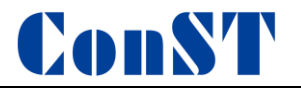

### 5.3 ACloud 云服务

ConST610 可以通过有线网络和 Wifi 无线通讯方式接入 ACloud 云服务。用户通过 Additel Link (提供手机 APP、PC 等 多种客户端方式)可以随时随地监控设备的实时运行状态和数据,对设备进行远程控制,提高工作效率。

#### 5.3.1 启用

服务未启用时,云服务状态为空;服务启用云服务工作正常时,云服务状态为 (M);服务启用但云服务建立连接未成功时,状态为 (M),如图 5-9 所示。

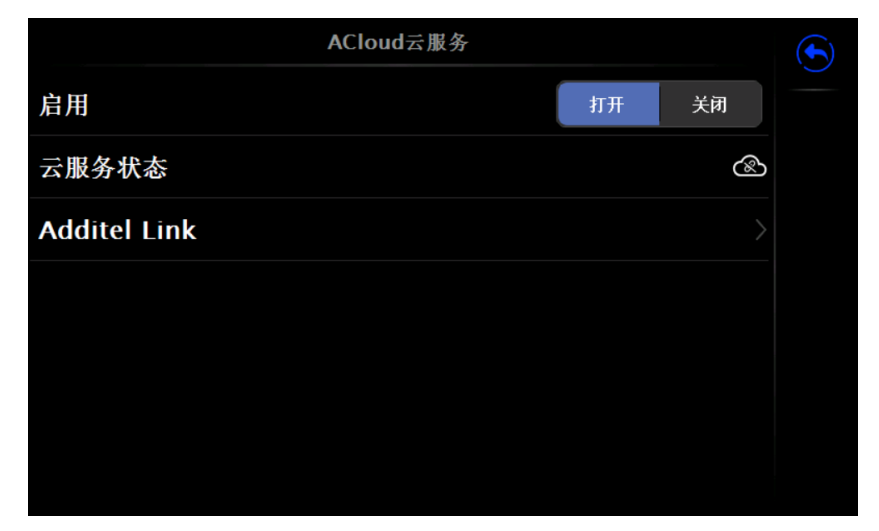

图 5-9 ACloud 云服务选项界面

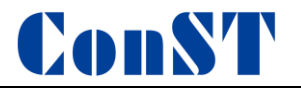

#### 5.3.2Additel Link

Additel Link 页面用于展示监控当前设备的组织及用户的基本信息,包括组织名称,有权限监控该设备的用户名, 注册邮箱及当前是否正在监控。 表示该用户正在监控当前设备, 则表示未处于监控状态。 页面右侧按钮 返回上层页面, 即用于解除该组织与设备的绑定关系, 用于手动刷新组织及用户信息, 用于展示二维码(图 5-11), 绑定组织(APP 扫码后,二维码会自动消失,也可手动点击二维码来关闭,扫码绑 定关系时,需打开二维码)。

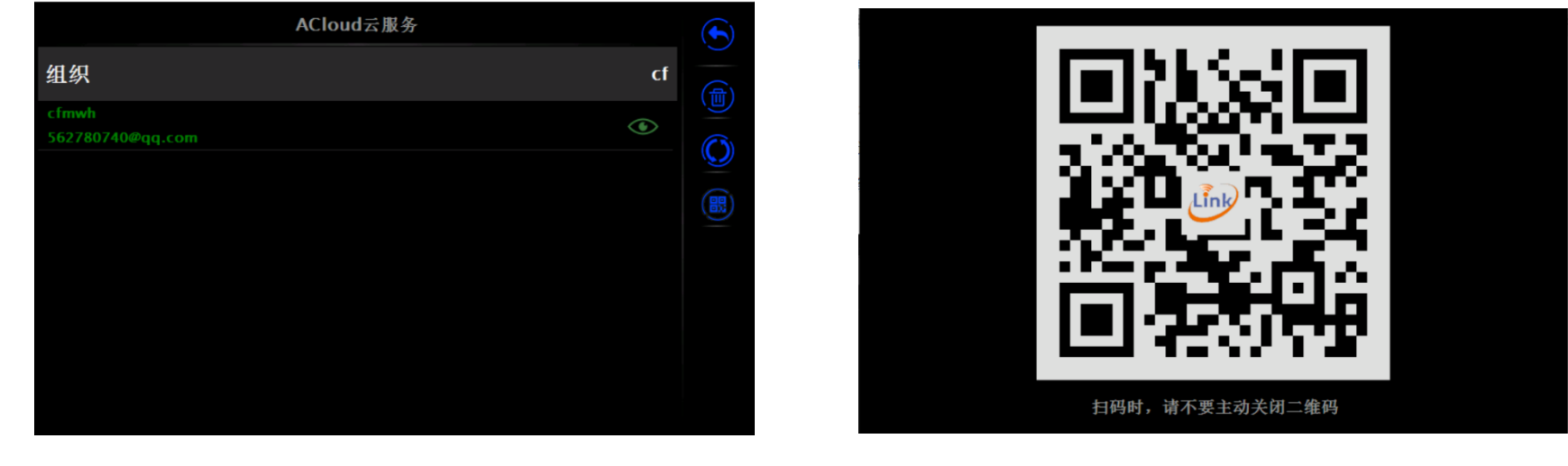

图 5-10 ACloud 云服务 Link 界面

图 5-11 二维码界面

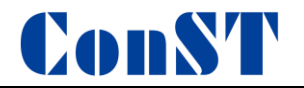

# 5.4 系统服务

主菜单-系统设置-系统服务,进入系统服务界面,如图 5-12 所示。

系统服务包含系统校准、维修与保养、系统升级等服务,须在厂家的指导下进行操作。

| 系统服务                                                                                                    |  |
|----------------------------------------------------------------------------------------------------|--|
| 豪统校准 章 章 |  |
| 🛞 维修与保养                                                                                                    |  |
| (5)恢复出厂设置                                                                                                    |  |
| ⑦ 系统升级                                                                                                    |  |
|                                                                                                    |  |
|                                                                                                    |  |
|                                                                                                    |  |

图 5-12 系统服务界面

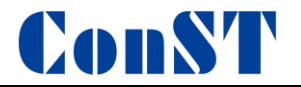

#### 5.4.1 系统校准

设备提供系统校准功能,进入系统校准页面需要输入密码,出厂默认密码为123456;

系统校准包含温度修正、湿度修正、温度 PID 整定、湿度 PID 整定的设置。

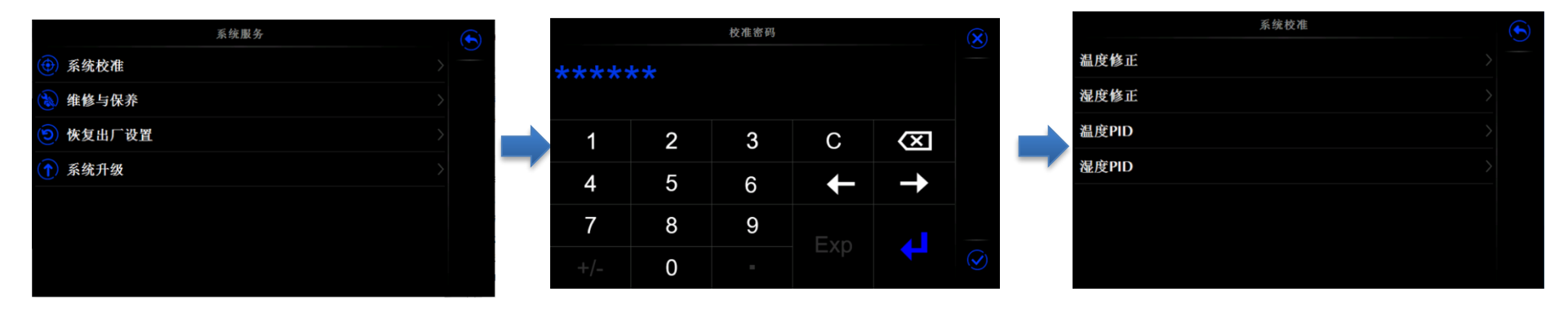

图 5-13 系统服务界面

图 5-14 密码登录界面

图 5-15 系统校准界面

(1)温度修正:对设备控温传感器进行修正,支持用户在8个温度点进行修正,系统根据设定修正值,自动 对传感器示值进行修正,如图 5-16 温度修正点界面。

按右侧 进行数据保存。

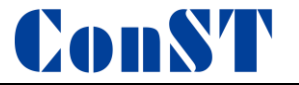

(2)湿度修正:对设备控湿传感器进行修正,支持用户对8个湿度点进行修正,系统根据设定修正值,自动 对传感器示值进行修正,如图 5-17 湿度修正点界面。

按右侧 进行数据保存。

| 温度會      | 多正点      | $\mathbf{x}$   |
|----------|----------|----------------|
| 补偿点<br>℃ | 补偿值<br>℃ |                |
| -40      |          |                |
| -20      |          |                |
|          |          |                |
| 20       |          |                |
| 40       |          |                |
| 60       |          |                |
| 70       |          | $(\checkmark)$ |
|          |          |                |

| $\mathbf{x}$ | <b>《正点</b> | 湿度的        |
|--------------|------------|------------|
|              | 补偿值<br>%RH | 补偿点<br>%RH |
|              |            | 5          |
|              | 2          | 17.86      |
|              |            | 30.71      |
|              | 4          | 43.57      |
|              | 5          | 56.43      |
|              |            | 69.29      |
| $\checkmark$ |            | 82.14      |
|              |            |            |

图 5-16 温度修正点界面

图 5-17 湿度修正点界面

# ConST

(3) 温度 PID: 对设备温度 PID 进行整定,根据温度范围分为 4 段 PID,用户可分别对每段 PID 单独整定,以提高温度稳定性,如图 5-18 所示。

(4) 湿度 PID: 对设备湿度 PID 进行整定,根据湿度范围分为 4 段 PID,用户可分别对每段 PID 单独整定,以提高湿度稳定性,如图 5-19 所示。

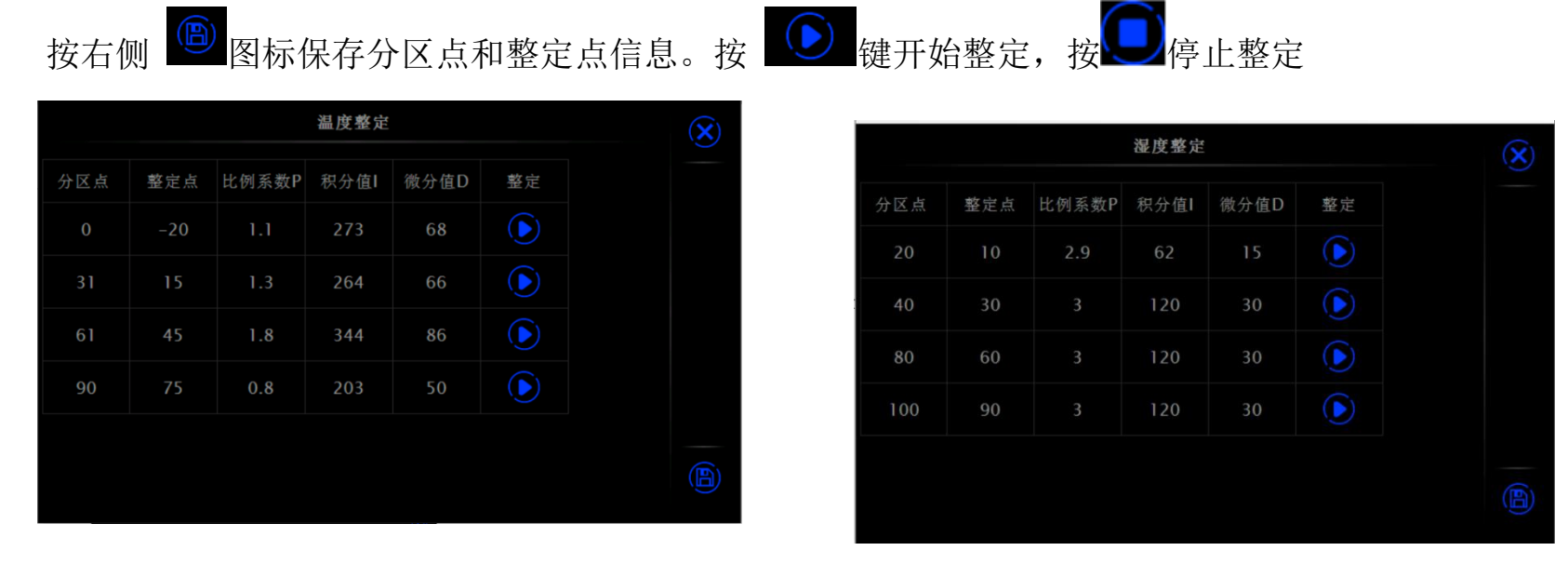

图 5-18 温度整定点界面

图 5-19 湿度整定界面

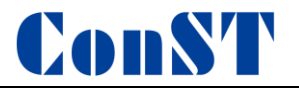

### 5.4.2 维修与保养

开启该功能需要输入密码,出厂默认密码为123456,见以下流程图;

| 系统服务                                                |      |     | 维修与保养 |          |               | $\mathbf{\overline{X}}$ | 维修与保养       |  |
|-----------------------------------------------------|------|-----|-------|----------|---------------|-------------------------|-------------|--|
| ④ 系统校准 >                                            | **** | k * |       |          |               |                         | <b>实时参数</b> |  |
| <b>逾 维修与保养</b> >>>>>>>>>>>>>>>>>>>>>>>>>>>>>>>>>>>> |      |     |       |          |               |                         | 控制范围设置      |  |
| (5) 恢复出厂设置                                          | 1    | 2   | 3     | C        |               |                         | 保护仪表参数设置    |  |
| (1) 系统升级 >                                          |      | -   | 5     | , C      |               | <b></b> ,               |             |  |
|                                                     | 4    | 5   | 6     | <b>↓</b> | $\rightarrow$ |                         |             |  |
|                                                     | 7    | 8   | 9     | Evo      |               |                         |             |  |
|                                                     | +/-  | 0   |       | Ξхρ      |               | $\checkmark$            |             |  |

(1) 实时参数:设备当前的实时数据和状态。

| 实时参数            |               | $\mathbf{(\mathbf{X})}$ |
|-----------------|---------------|-------------------------|
| 实时数据            |               |                         |
| 箱内温度            | 0.49 °C       |                         |
| 箱内湿度            | 93.61 %RH     |                         |
| 进箱液体温度          | -0.76 ℃       |                         |
| 加湿箱内水温          | 16.9 °C       |                         |
| 压缩机排气温度         | 79.5 ℃        |                         |
| 管道加热器内温度        | 0.3 °C        |                         |
| 环境温度            | <b>30 008</b> |                         |
| 板换进口温度          | 0 °C          |                         |
| 板换出口温度          | <b>℃</b> 0    |                         |
| 压缩机出口压力         | 14.84 bar     |                         |
| 压缩机出口压力对应的过热温度  | 0 °C          |                         |
| 控温加热开度          | 0 %           |                         |
| <b>运油熙熙函</b> 丑度 | 100 %         |                         |

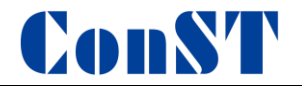

(2) 控制范围设定:可修改控制温湿度的上下限。

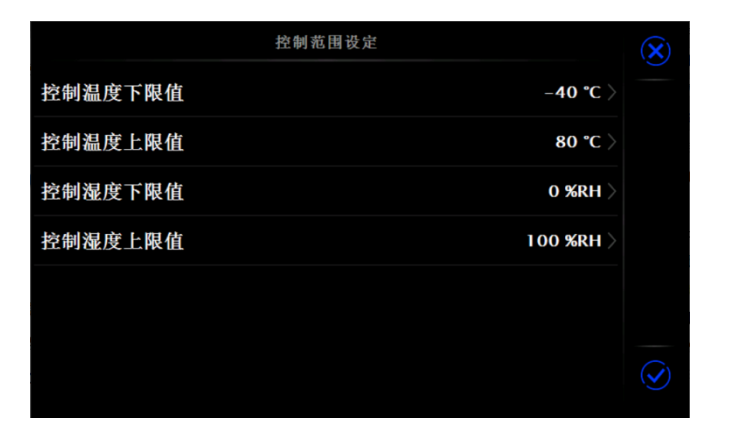

(3)保护仪表参数设置:修改保护仪表的保护参数设置。

| 数字控制仪   |               | <b>(X</b> ) |
|---------|---------------|-------------|
| 仪表型号    |               |             |
| 上限报警值   | >             |             |
| 下限报警值   | >             |             |
| 第二上限报警值 | >             |             |
| 第二下限报警值 | >             |             |
| 报警回差    | >             |             |
| 报警输出方式  | >             |             |
| 信号类型    | >             | $\bigcirc$  |
| 小数占位署   | $\rightarrow$ |             |

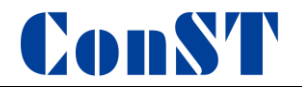

#### 5.4.3 系统升级

设备提供固件升级功能,升级操作需要使用 U 盘, U 盘格式需要为 FAT16 或 FAT32 格式。 升级操作:

- 1. 将升级文件拷贝至 U 盘根目录下;
- 2. 开机后将 U 盘插入精密源后方 USB 插口;
- 3. 在精密源系统升级界面选择升级包开始升级;
- 4. 点击 至直到系统开始自动升级;
- 5. 等待几分钟升级程序完成后,系统会自动显示升级完成信息,见以下流程图。

#### U盘升级流程图

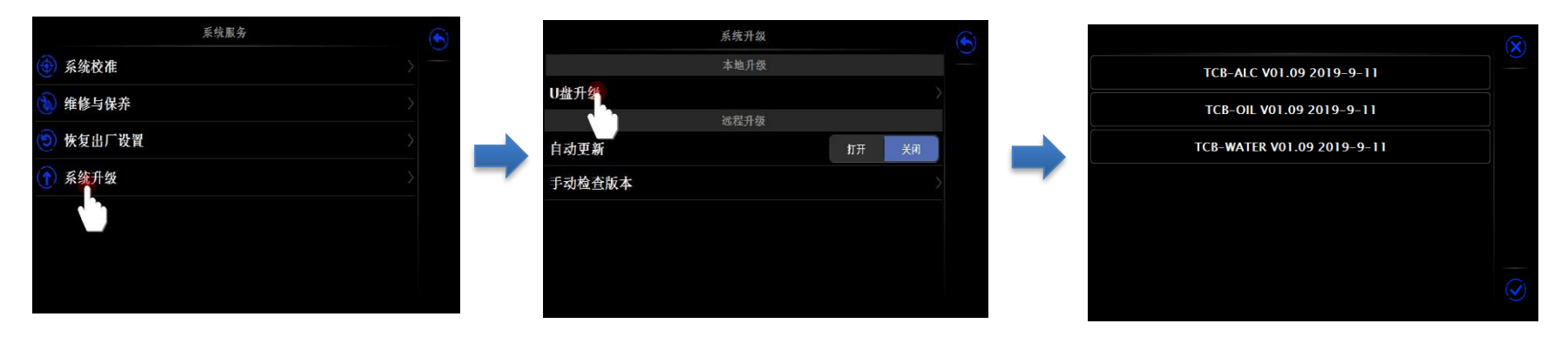

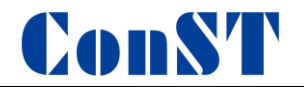

# 5.5 个性化

个性化:修改时间、声音、预约管理等

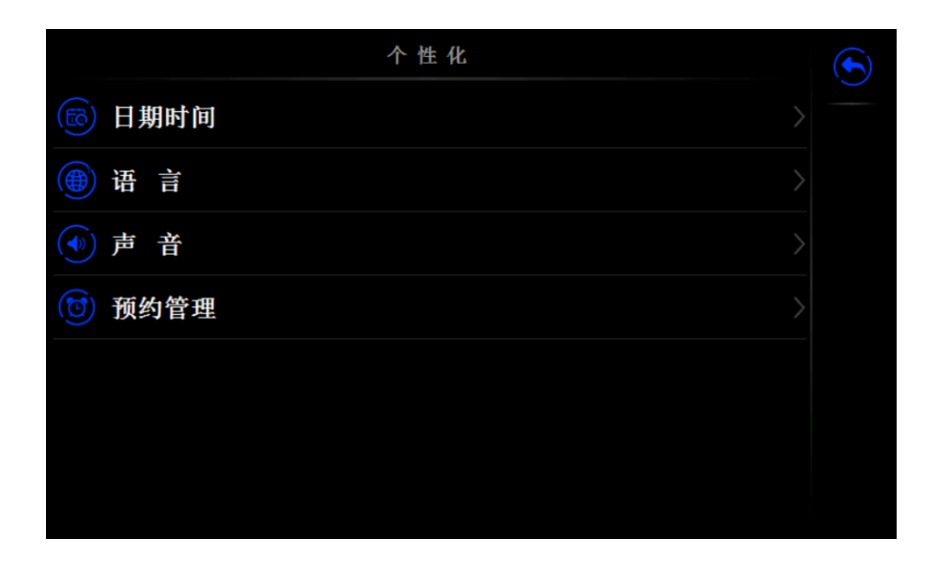

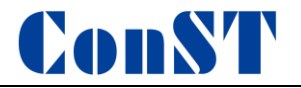

#### 5.5.1 日期时间

日期时间说明见表 5.9

# 表 5.9 日期时间

| 项目   | 有效值                   | 说明      |
|------|-----------------------|---------|
| 时间   | 00:00 ~ 23:59         | 时间设置    |
| 日期   | 2000-1-1 ~ 2099-12-31 | 日期设置    |
| 日期格式 | 年-月-日 / 月-日-年 / 日-月-年 | 日期格式设置  |
| 分隔符  | -, /, .               | 日期分隔符设置 |

#### 5.5.2 语言

设备提供多语言界面,可通过此菜单选择可用的语言界面,语言界面选择后需要重启设备以生效。

5.5.3 声音

主菜单-系统设置-个性化-声音界面;

可以设置按键音、提示音、超范围音、稳定提示音打开或关闭,见表 5.10。

# ConST

| 声 音   |    |    |  |
|-------|----|----|--|
| 按键音   | 打开 | 关闭 |  |
| 提示音   | 打开 | 关闭 |  |
| 超范围音  | 打开 | 关闭 |  |
| 稳定提示音 | 打开 | 关闭 |  |
|       |    |    |  |
|       |    |    |  |
|       |    |    |  |
|       |    |    |  |

# 表 5.10 声音

| 项目    | 有效值   | 说明     |
|-------|-------|--------|
| 按键音   | 打开/关闭 | 按键音设置  |
| 提示音   | 打开/关闭 | 提示音设置  |
| 超范围音  | 打开/关闭 | 超范围音设置 |
| 稳定提示音 | 打开/关闭 | 稳定提示音  |

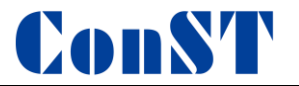

#### 5.5.4 预约管理

ConST610 可以预约控温控湿,设定目标温度和湿度和开始时间,点击打开按键生效;如果不需要湿度,请在输入键 盘中将目标湿度值删掉,这是预约到达湿度会显示"----"。 ConST610 可以预约待机,达到设定时间后,设备自动停止,点击打开按键生效;

点击 这按键,保存以上设置;

|        | 预约管理 |                    | $\mathbf{(\mathbf{x})}$ |
|--------|------|--------------------|-------------------------|
|        | 预约待机 |                    |                         |
| 是否开启   |      | 关闭 打开              |                         |
| 预约开始时间 |      | 2021-01-29 15:08 > |                         |
|        | 预约控温 |                    |                         |
| 是否开启   |      | 关闭  打开             |                         |
| 预约到达温度 |      | 23 °C >            |                         |
| 预约到达湿度 |      | 33 %RH >           |                         |
| 预约开始时间 |      | 2021-01-29 14:00 > |                         |

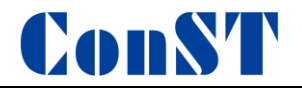

# 5.6 产品信息

产品信息:显示产品的型号、版本信息、运行信息。

|      | 产品信息 |                                     |
|------|------|-------------------------------------|
|      | 基本信息 |                                     |
| 型号   |      | ConST610                            |
| 序列号  |      | 151522652                           |
| 量程   |      | (−40~80)°C<br>(0~100)%RH            |
|      | 版本信息 |                                     |
| 主程序  |      | 3.0.0.9                             |
| 系统版本 |      | 33502 V00.00.00.01<br>W33502 V00.01 |
| 控制板  |      | V3.48<br>V6.10.0                    |
|      |      |                                     |

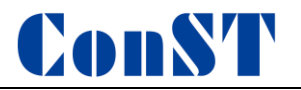

# 六、除湿化霜

由主界面的主菜单->除湿化霜菜单进入。

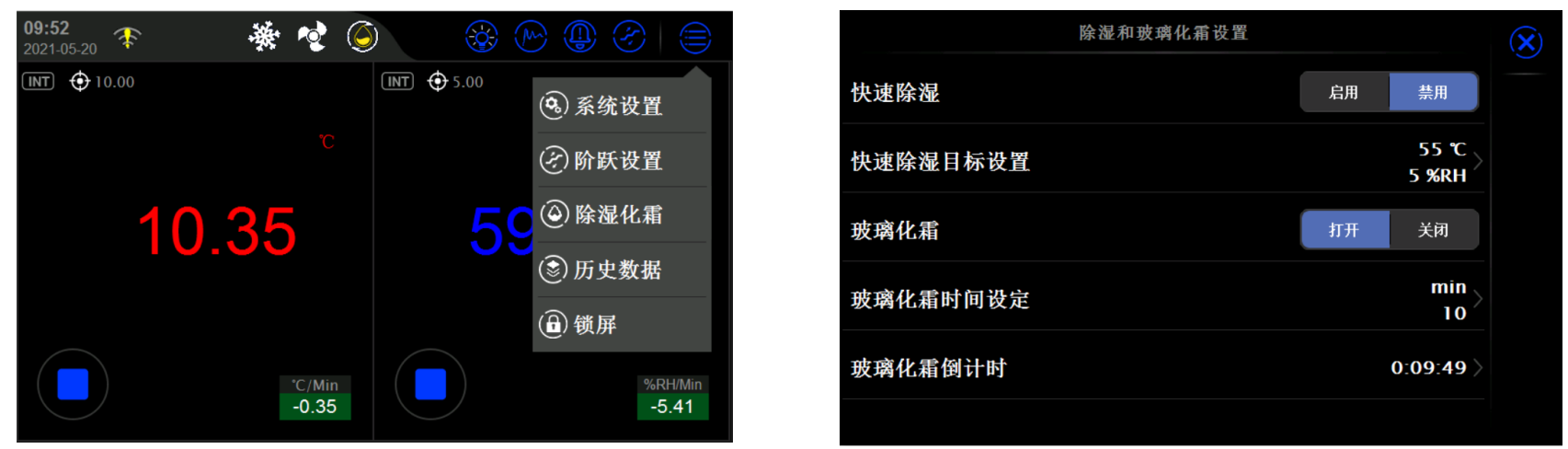

- 1. 快速除湿:手动启用/禁用快速除湿功能,除湿结束后自动切换为禁用状态。
- 2. 快速除湿目标设定: 快速除湿启用后, 自动切换到设定的温湿度目标值, 进行除湿。
- 3. 玻璃化霜:手动打开/关闭玻璃化霜功能,化霜结束后自动切换到关闭状态。
- 4. 玻璃化霜时间设定: 玻璃化霜运行的时间, 设定范围 0~120 分钟。
- 5. 玻璃化霜倒计时:显示玻璃化霜运行的剩余时间,化霜未启动或化霜结束后,该项不显示。

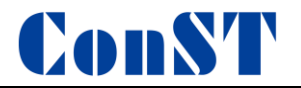

# 七、历史数据

由主界面的主菜单->历史数据菜单进入。

| 历史数据记录         |     |
|----------------|-----|
| 2021-04-30.csv |     |
| 2021-04-29.csv | M   |
| 2021-04-28.csv | (5) |
| 2021-04-27.csv |     |
| 2021-04-26.csv |     |
| 2021-04-25.csv |     |
| 2021-04-23.csv |     |
| 2021-04-22.csv |     |
|                |     |

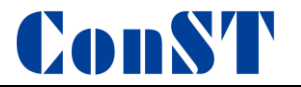

## 7.1 历史曲线

记录列表中根据日期存储历史数据,选中日期文件,点击曲线图标显示选中的历史数据的温湿度曲线。曲线图可进行曲线放大、缩小、平移操作,显示当前画面内的温湿度的最大值、最小值,可查看任意时间的温湿度值。

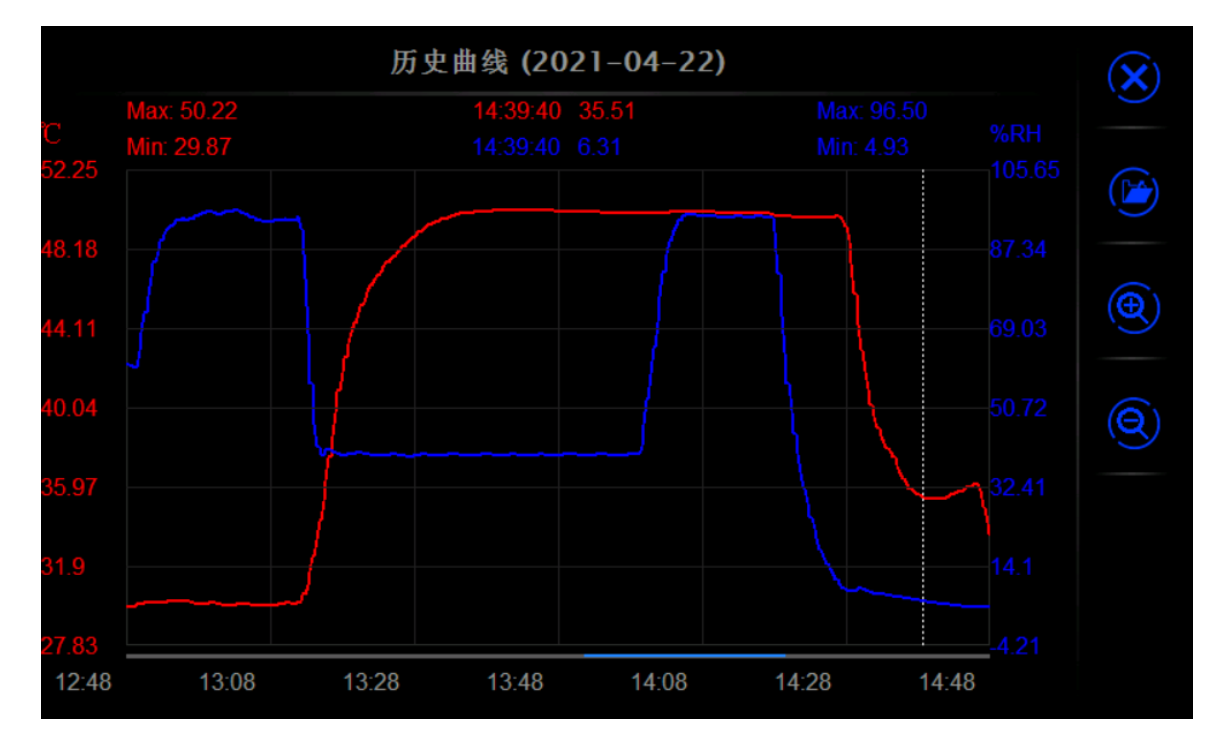

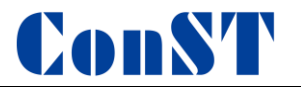

# 7.2 数据导出

历史数据支持通过 U 盘导出,将 U 盘插入控制屏背面的 U 盘插口,选中日期文件,点击 U 盘图标,当前文件数据以 EXCEL 格式自动导出到 U 盘中。

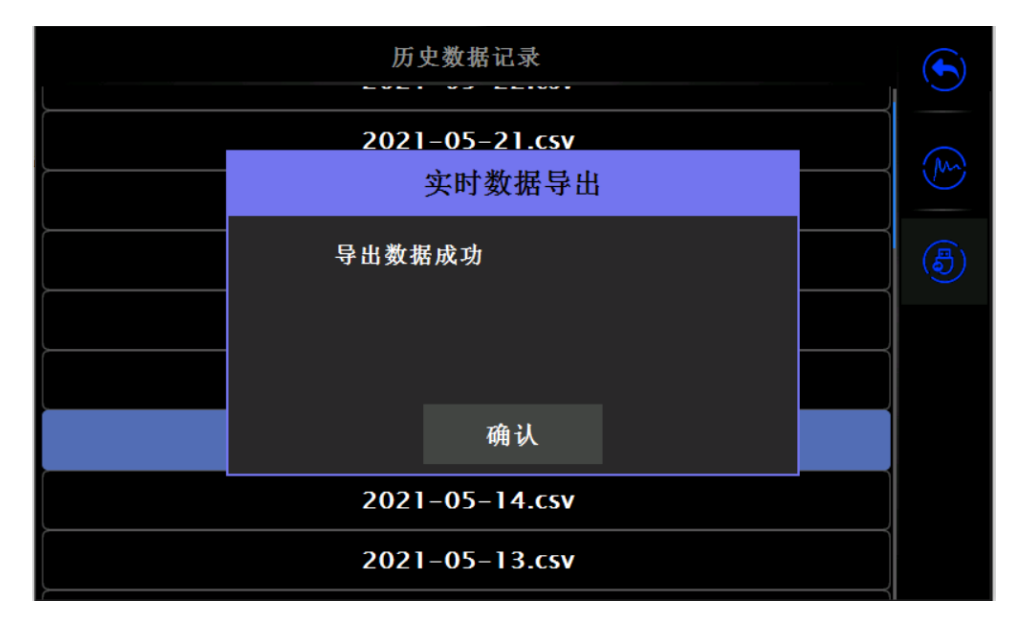

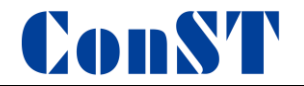

# 八、维护保养

#### 8.1 空压机的维护保养

(1)在结束一天的作业后,停止压缩机运行,切断空压机主电源。

(2) 每 500 小时或每 2 个月,请确认空气过滤器有无污垢和堵塞,机箱以及机箱内部有无尘埃堆积。请务 必在使用每 2,500 小时或每 1 年后清洗或更换空气滤清器滤芯。

(3) 具体维护保养请参照空压机使用说明书。

#### 8.2 干燥机的维护保养

- (1) 请避免进口气体温度过高的情况下使用,避免干燥机内部积聚冷凝水。
- (2)一级过滤器内部滤网请定期清洁,建议每半年清洗一次,每年进行更换。
- (3) 请避免在振动的环境下使用。
- (4) 冷凝管排水口请向正下方安装,排水软管长度不要超过 5m。

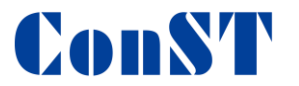

- (5)请注意确认干燥机进气口、出气口,严禁空气导流;且不要急剧加压,以免造成膜损坏。
- (6) 压力表压降超出绿色范围时,需要更换高分子膜。
- (7) 具体维护保养请参照干燥机使用说明书。

#### 8.3 温湿度箱的维护保养

- (1) 避免在具有尘土、污物的环境和高温下中使用。
- (2)检查各紧固件有无松动,是否牢固。
- (3)检查电路连接可靠,接线端子有无松动。
- (4)检查各风机、循环泵、压缩机等工作是否正常。
- (5) 需定期对设备示值进行校准。
- (6) 至少每半年清理压缩机冷凝器散热片的灰尘,吸附杂物等。
- (7) 应每月检查循环介质和加湿水箱内液体的液位,如果液位过低则需要添加。

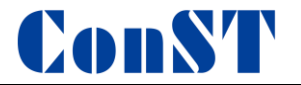

# 九、使用注意事项

 1、在0℃以下低温状态运行时,请勿打开箱门,容易造成外界空气进入,箱内湿度升高,出现箱内结霜现象, 若需要控制低湿可通过快速除湿解决。

2、在低温状态运行时,如果箱内湿度较高,升温过程中,由于玻璃升温慢,造成玻璃上出现结露、结霜现象,可通过玻璃化霜或设置低湿来解决。

3、若需要控制低温低湿(例如5℃5%RH)时,请先在当前温度将湿度降至所需湿度,再降低温度。由于降温 较快,降温过程中若箱内湿度较高,湿气会大量凝结成冷凝水,而低温下水不易蒸发,无法有效排出到空气中, 造成除湿困难。此时,可通过快速除湿解决或人工升高温低湿来除湿。

4、使用过程中,应尽量先低湿再高湿,先除湿再降温,避免因为温度骤降导致箱内产生冷凝水。

5、70℃及以上时,如果控制80%以上的湿度时,由于水蒸发较快,加湿器易频繁补水,造成控湿不稳,使用时可将干燥机出口压力调小至0.05~0.1MPa,以减少加湿器水分蒸发速度。

6、当环境温湿度较高,箱内控制温度较低时,频繁开箱门会造成外界湿气大量进入箱体内形成冷凝水,冷凝 水较多时会造成除湿困难。此时,可以通过快速除湿解决。
北京康斯特仪表科技股份有限公司